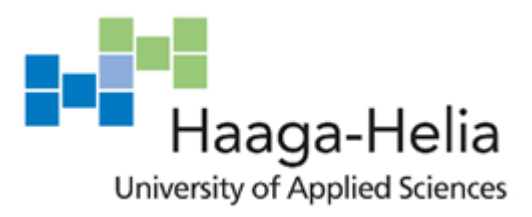

# Usability Evaluation Report for VIEW – Virtual Interface Eyeglasses and Watch

Charlese Saballe Hang Le Katariina Huttunen

15 May 2017

# Table of contents

| 1 | Intro | ductio | ٦                                                                  | 1  |
|---|-------|--------|--------------------------------------------------------------------|----|
| 2 | Desi  | gning  | and prototyping                                                    | 2  |
|   | 2.1   | Scena  | ario                                                               | 2  |
|   | 2.2   | Devel  | oping the concept                                                  | 2  |
|   | 2.3   | Conce  | ept demonstration                                                  | 3  |
|   | 2.4   | Revis  | ing the Application Interface Prototype for Usability Testing      | 6  |
| 3 | Test  | ing    |                                                                    | 8  |
|   | 3.1   | Test p | olan                                                               | 8  |
|   | 3.2   | Tools  | and methods                                                        | 9  |
|   |       | 3.2.1  | Tools                                                              | 9  |
|   |       | 3.2.2  | Preparation                                                        | 9  |
|   | 3.3   | Test r | eport                                                              | 10 |
|   |       | 3.3.1  | Test Case Reports                                                  | 10 |
|   |       | 3.3.2  | Heuristic evaluation                                               | 18 |
|   |       | 3.3.3  | Revising the Application Interface Prototype for Usability testing | 18 |
|   |       | 3.3.4  | Improvements and Analysis of the Solutions                         | 19 |
| 4 | Appe  | endix  |                                                                    | 24 |
|   | 4.1   | Appe   | ndix 1                                                             | 24 |
|   | 4.2   | Apper  | ndix 2                                                             | 26 |

# 1 Introduction

CREATE is an augmented reality (AR) application aimed for graphic designers, fashion designers and video editors. The CREATE application is implemented by using a smart watch, smart glasses and optionally, a virtual smart board.

The smart watch has a function of capturing users' hand gestures. The smart glasses has a power button to turn on/off, a button to synchronize with the smart watch, and a front-camera, enabling the users to see the virtual screen – which is also the application's main interface. The smart board, on the other hand, allows the user to share the virtual screen with other people in specific situation.

The main goal of CREATE application is to combine the smart devices to help graphic designer, fashion designer and video editor save their time and do the jobs at anywhere and anytime through the virtual screen. Ultimately, our app also aims to increase the interaction between the user's design process and their clients.

# 2 Designing and prototyping

### 2.1 Scenario

User Profile 1: John, 35, Fashion Designer

Scenario: John is a fashion designer and he wants his client to see how his newest collection would look like on the client and be able to make adjustments right on the spot.

User Profile 2: Maria, 27, Graphic Designer

Scenario: Maria is a graphic designer and she is laying on her bed just about to go to sleep. All of a sudden she gets an inspiration for a design concept she is working on. She would want to be able to make her designs in bed without the need to go to her workroom and open her desktop.

The next morning, she presents her design to her client. She would like to project her design from her device to a bigger screen. She also wants to be able to make changes to her work in real time based on her client's feedback.

# 2.2 Developing the concept

*System Interaction Paradigm*: Based from the need of the user profiles in connecting their work from their devices to their presentation boards, we wanted to develop a system that interacts with each other.

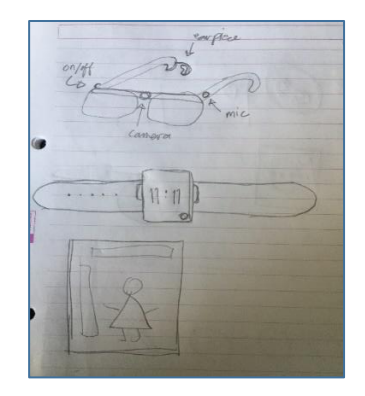

Figure 1. A paper mock-up of the system

We decided on a system that synchronizes smart glasses to a smart watch and to a smart board. There is also possibility later on of connecting other devices such as smart pens, 3D printers and the likes.

The smart glasses-watch combination would also address the need for immediate use of apps in creating and editing the user's designs and works. The user would not anymore be tied to a traditional desktop/laptop interface. The glasses would act as the screen. It would also feature a camera, headphones and microphone. This would give the possibility of using voice commands in the system. The watch would capture the hand gestures which would also serve as a way to interact with the system. This would give the user freedom from using the keyboards and the mouse.

A smartboard board can be connected to the system as well. It could function as a larger screen if the user wants to use that. It could also be a presentation device, eliminating the need to connect to a projector. The board could also take on other special functions such as the smart mirror mode for showing the fashion designs projected on the clients.

We gave our system a working name **VIEW** which stands for: Virtual Interface for Eyeglasses and Watch.

We also decided that our main application would be a sketching, a photo editing and a video editing tool. We called our app Create – an app for creatives.

*Interface Metaphors:* To help the users understand and be familiar with the system, we would try to relate some features with concepts that the users are already familiar with. For instance, we would use intuitive hand gestures ("clicking" gesture for click, "flicking" gesture for transferring the design from the "screen" to the model). We would also use icons that the users would easily recognize.

Interaction Mode: We would employ various forms of activity-based interaction between the user and the system. For instance, we could instruct the users to connect the devices to each other. Conversing would also be used and with the use of voice commands, literal conversation is possible as well. The gesture commands would be used to manipulate, navigate and explore the app and it's functionalities.

#### 2.3 Concept demonstration

To illustrate if the system is theoretically plausible, we conducted a concept demo. We built a sample prototype of the glasses and the watch.

We also created an initial demo of the app using a Powerpoint presentation of the rough sketch of the possible modes and functionalities of the app.

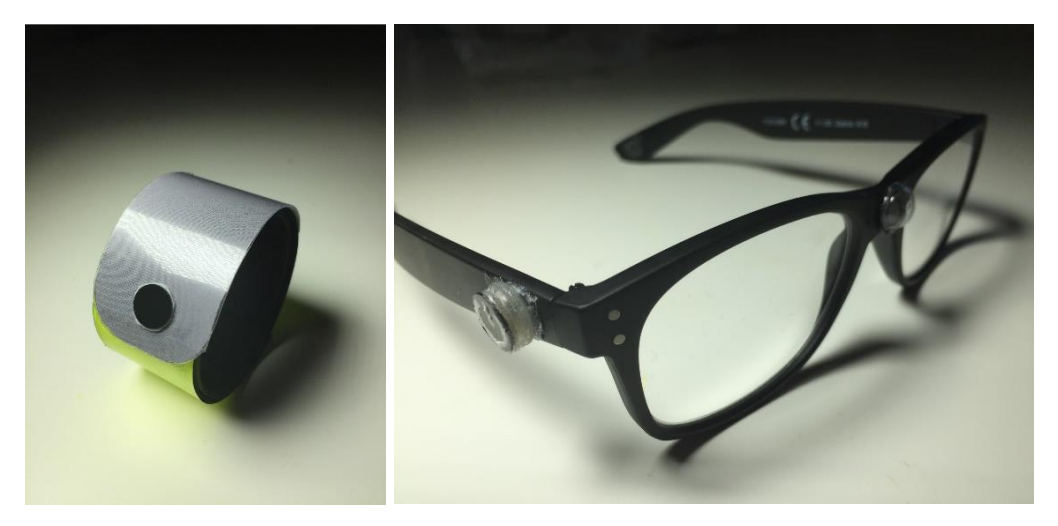

Figure 2. Sample prototype of the smart watch and eyeglasses.

Simple tasks were performed such as:

- Turning on the glasses.
- Putting on the glasses and the watch.
- Connecting the devices.

The demonstration showing how the system interacts with each other through the app was also performed.

• Accessing the app and apps main menu

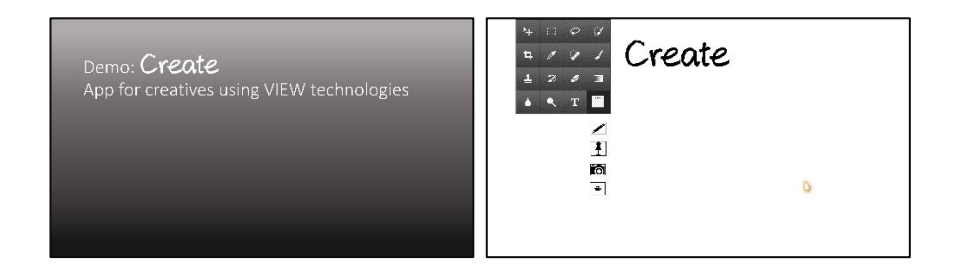

• Accessing the Fashion Design mode

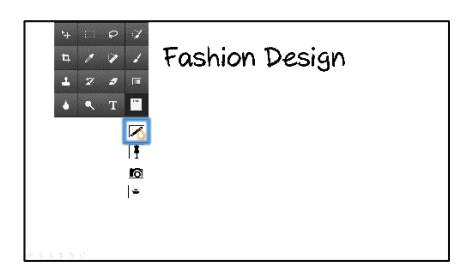

• Drawing and changing colors

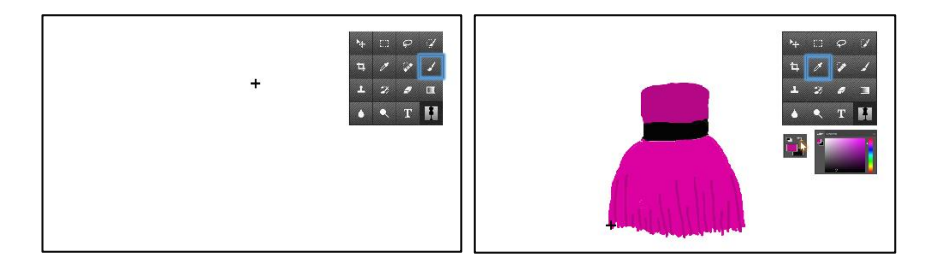

• Interfacing with the smartboard - "Mirror Mode"

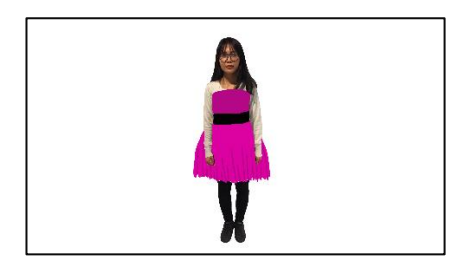

• Accessing the Graphic Design Mode

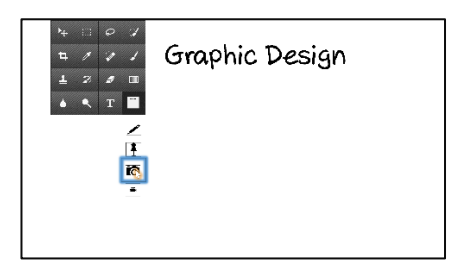

Adding texts

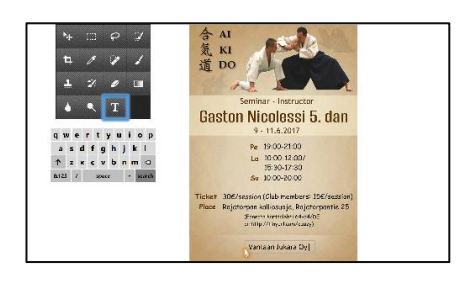

• Inserting and cropping images

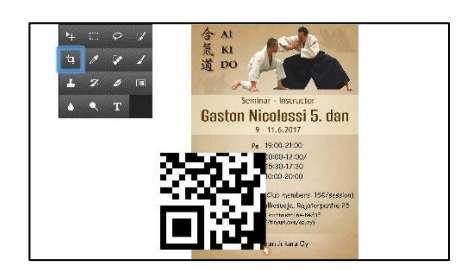

• Accessing the Movie Editing Mode

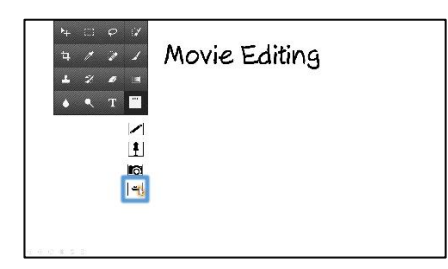

• Interfacing through voice commands, editing and playing video clips

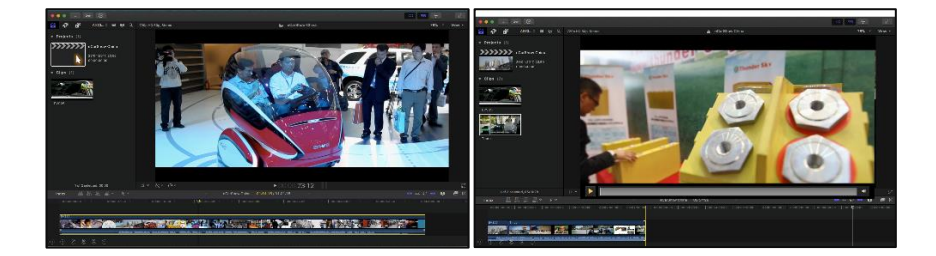

# 2.4 Revising the Application Interface Prototype for Usability Testing

After demonstrating the system, we now revised our Application Interface prototype for Usability Testing. Improvements are made with emphasis on design principles.

Some of the things we considered were:

- The interface should be simple and clean.
- There would only be three main modules: Drawing, Fashion and Video Editing.
- There should be consistency in the look between the main menu and the different modules.
- Each module would have a number of functionalities grouped accordingly in the toolbars.
- The app would be able to accommodate a variety of users. Novice users can use the toolbars. Advanced users could use the hand gestures to perform the app's functionalities.
- There should be subtle but informative feedback through the use of highlights.

• The interface should be responsive depending on the type of screen used: eyeglasses, smartboard, computers, mobile phones, etc. Additional functionalities can be shown on the bigger screens.

Screencapture of the Create's Interface to be used during the testing:

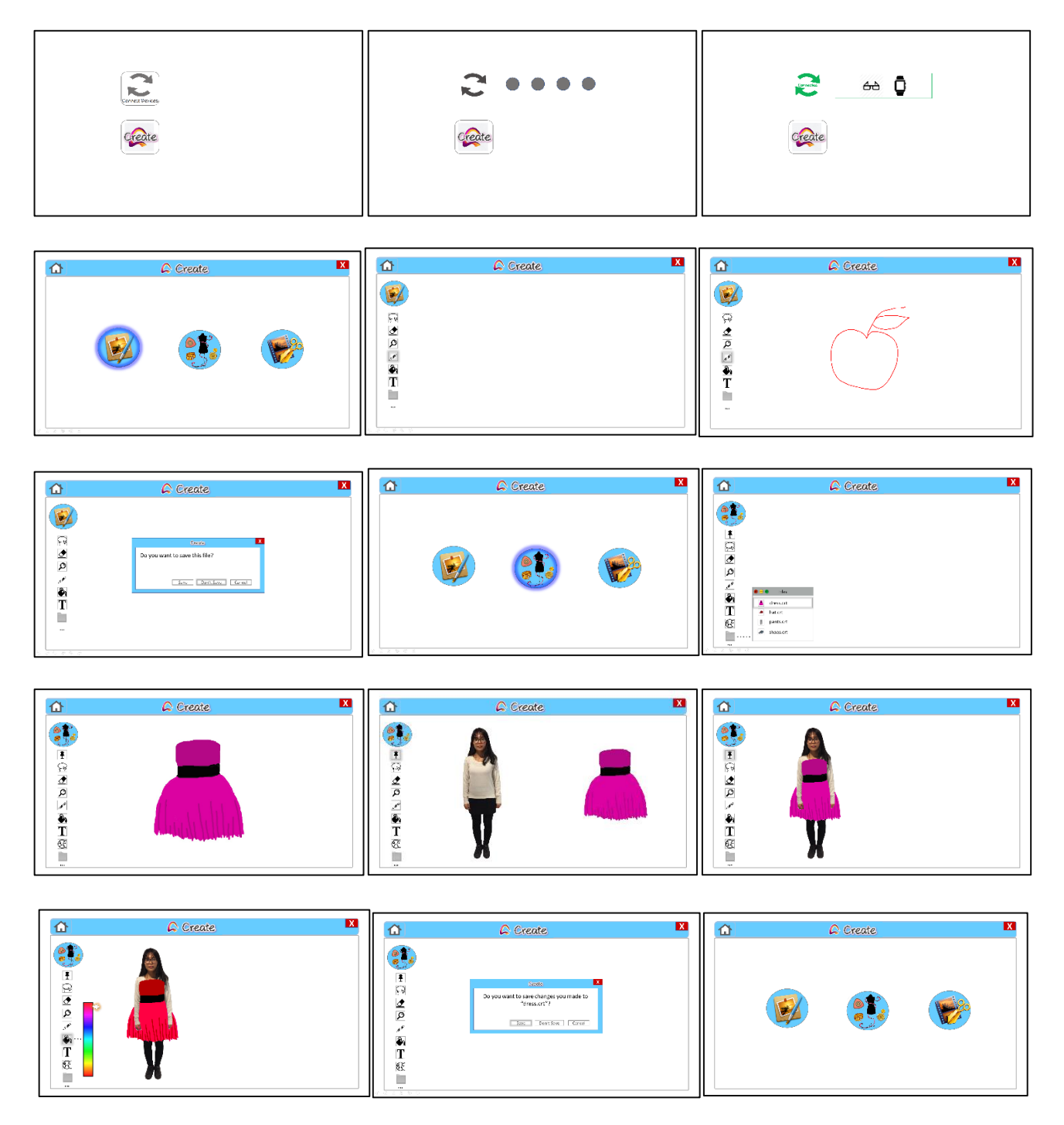

# 3 Testing

# 3.1 Test plan

| Planning the test                                                                                 |                                                                                                    |
|---------------------------------------------------------------------------------------------------|----------------------------------------------------------------------------------------------------|
| Which users:<br>Domain know-<br>ledge:                                                            | 4 users including: novice, experienced, and expert users<br>Know the basic idea of the application and smart devices                                                                                                    |
| IT knowledge:<br>Finding test<br>users:                                                           | Tester know to use basic photo editing tools, touch-screen,<br>basic application interface<br>Actual user, at school's lobby, school mates                                                                                                    |
| Test site:                                                                                        | Usability lab at Aalto University and Haaga-Helia UAS                                                                                                    |
| Facilitator:                                                                                      | Glasses, hand-band, touch-screen laptop, A4 blank paper                                                                                                    |
| Log keeper:                                                                                       | Observer: Notes down the observation check-list – particularly the problems.                                                                                                    |
| Test tasks:<br>Presenting<br>tasks:<br>User instruc-<br>tion:<br>Test method:<br>Data collection: | <ul> <li>Put on devices and inspect important functions</li> <li>Synchronize smart watch and smart glasses</li> <li>Open the application</li> <li>Choose Drawing mode and draw an apple, do not save the file</li> <li>Back to home page</li> <li>Choose Fashion design mode and try out new dress for the model, change the colour, save the file</li> <li>Explain.</li> <li>Tasks in printed papers.</li> <li>Exploration</li> <li>Observe one user at a time.</li> <li>Recorded video, written notes, short interview.</li> </ul> |
| Debriefing:                                                                                       | Do you think the system could? Good things about the sys-<br>tem? Bad things?<br>Would you recommend this to your best friend?                                                                                                    |

| Planning the time: | Welcome and intro:<br>Test tasks<br>Debriefing<br>Reporting the proble | 5 min<br>5 min<br>5 min<br>ms 100 min |
|--------------------|------------------------------------------------------------------------|---------------------------------------|
|                    | Total, one user<br>Time for 4 users                                    | 15 min<br>1 hour                      |

#### 3.2 Tools and methods

#### 3.2.1 Tools

The test is conducted at Haaga-Helia University of Applied Science's usability testing laboratory. The test is recorded by using one overhead camera and one voice recorder. Each tester does not have to prepare anything in advance but the test is conducted by using a combination of glasses as smart glasses which has a front-camera, power button, and synchronize button, hand-band as smart watch in order to capture hand gestures, and touch-screen laptop as smart screen in order to simulate the screen the user will see from smart glasses.

#### 3.2.2 Preparation

The touch-screen laptop is laid down on the table in which the overhead camera will film the whole screen, the voice recorder will record both the tester's and evaluator's voices. The prototype is created using PowerPoint installed in the touch-screen laptop for the whole testing process.

Each test will be conducted with the testing team of three people: one supervisor, one assistant and one observer. The supervisor will give instructions and explanation to the tester, the assistant will help controlling and assist evaluator with the flow of testing steps. The observer has the test case form and will observe the whole situation of the test. The touch-screen laptop has PowerPoint slideshows ready for the test. Glasses and hand-band will be placed in front of the tester.

#### 3.3.1 Test Case Reports

#### 3.3.1.1 Test user 1

The first user test case was not recorded but it was observed and the test case form was filled by the observer. The first test user experienced the largest amount of problems such as having difficulties finding the buttons and pressing the wrong buttons. There was also some problems with the system not functioning as expected that caused confusion in the user.

#### a) Test case 1.1

| Test Ca                           | ase #: 1.1                                                                                                    | hardware                                                                                                    |                                                | Page: 10 |
|-----------------------------------|----------------------------------------------------------------------------------------------------|----------------------------------------------------------------------------------------------------|------------------------------------------------|----------|
| System<br>Watch                   | n: VIEW - Virtual Interface Eyeglasses                                                                                                    | and Subsystem: Smart glasses and<br>interface of the main menu                                                                                                    | the watch                                      | and the  |
| Design                            | ed by: Group 8                                                                                                    | Design Date: 20.04.2017                                                                                                    |                                                |          |
| Execut                            | ed by: Katariina Huttunen                                                                                                    | Execution Date: 04.05.2017                                                                                                    |                                                |          |
| Short I<br>locate<br>connec       | Description: Testing how easily the us<br>the main functions of the hardware a<br>ct it                                                                                                    | ser can<br>and                                                                                                    |                                                |          |
|                                   |                                                                                                    |                                                                                                    |                                                |          |
| T                                 | he devices have already been synchri<br>he system displays the desktop.                                                                                                    | Expected System Recoonse                                                                                                    | Pace /                                         | Comment  |
| T<br>T<br>Step                    | he devices have already been synchr<br>he system displays the desktop.<br>Action                                                                                                    | onized once before.                                                                                                    | Pass /<br>Fail                                 | Comment  |
| T<br>T<br>Step<br>1.              | he devices have already been synchri-<br>he system displays the desktop.<br>Action<br>Inspect the glasses and locate the<br>front camera and the power<br>button                                                                                                    | Expected System Response User inspects the devices and successfully locates all the main parts                                                                                                    | Pass /<br>Fail<br>pass                         | Comment  |
| T<br>T<br>Step<br>1.<br>2.        | he devices have already been synchri-<br>he system displays the desktop.  Action Inspect the glasses and locate the<br>front camera and the power<br>button Put on the glasses                                                                                      | Expected System Response User inspects the devices and successfully locates all the main parts The user successfully puts on the glasses and sees a blank screen in front of him/her                                                            | Pass /<br>Fail<br>pass<br>pass                 | Comment  |
| T<br>T<br>Step<br>1.<br>2.<br>3.  | he devices have already been synchr<br>he system displays the desktop.<br>Action<br>Inspect the glasses and locate the<br>front camera and the power<br>button<br>Put on the glasses<br>Turn the glasses on by pressing<br>the power button                         | Expected System Response User inspects the devices and successfully locates all the main parts The user successfully puts on the glasses and sees a blank screen in front of him/her The glasses will turn on and the user will see the desktop | Pass /<br>Fail<br>pass<br>pass<br>pass         | Comment  |
| T<br>Step<br>1.<br>2.<br>3.<br>4. | he devices have already been synchr<br>he system displays the desktop.<br>Action<br>Inspect the glasses and locate the<br>front camera and the power<br>button<br>Put on the glasses<br>Turn the glasses on by pressing<br>the power button<br>Put on the wristband | Expected System Response User inspects the devices and successfully locates all the main parts The user successfully puts on the glasses will such and the user will see the desktop The user successfully puts on the writ band                | Pass /<br>Fail<br>pass<br>pass<br>pass<br>pass | Comment  |

The user showed some signs of confusion when asked to connect the devices from the screen. Eventually she completed the task successfully.

b) Test Case 1.2

| Test C                                                                             | ase #: 1.2                                                                                                    | Test Case Name: Testing the o<br>the Create app                                                                                                    | drawing fu                                                             | Page: 11                                                                      |
|------------------------------------------------------------------------------------|----------------------------------------------------------------------------------------------------|----------------------------------------------------------------------------------------------------|------------------------------------------------------------------------|-------------------------------------------------------------------------------|
| Syster<br>Watch                                                                    | n: VIEW - Virtual Interface Eyeglasses                                                                                                    | and<br>Subsystem: Create app                                                                                                    |                                                                        |                                                                               |
| Design                                                                             | ed by: Group 8                                                                                                    | Design Date: 20.04.2017                                                                                                    |                                                                        |                                                                               |
| Execu                                                                              | ted by: Katariina Huttunen                                                                                                    | Execution Date: 04.05.2017                                                                                                    |                                                                        |                                                                               |
| Short<br>open 1                                                                    | Description: Testing how easily the u<br>the app, find its main functions and us                                                                                                    | ser can<br>se them                                                                                                    |                                                                        |                                                                               |
| Pre-co                                                                             | nditions                                                                                                    |                                                                                                    |                                                                        |                                                                               |
| The u                                                                              | er is wearing the glasses and the wat                                                                                                    | ch.                                                                                                    |                                                                        |                                                                               |
|                                                                                    | ier is wearing the Brasses and the wat                                                                                                    |                                                                                                    |                                                                        |                                                                               |
| The de                                                                             | evices have been connected.                                                                                                    |                                                                                                    |                                                                        |                                                                               |
|                                                                                    |                                                                                                    |                                                                                                    |                                                                        |                                                                               |
| The sy                                                                             | stem is displaying the home menu.                                                                                                    |                                                                                                    |                                                                        |                                                                               |
| The sy                                                                             | stem is displaying the home menu.                                                                                                    |                                                                                                    |                                                                        |                                                                               |
| The sy                                                                             | stem is displaying the home menu.                                                                                                    |                                                                                                    |                                                                        |                                                                               |
| The sy                                                                             | stem is displaying the home menu.                                                                                                    |                                                                                                    |                                                                        |                                                                               |
| The sy<br>Step                                                                     | stem is displaying the home menu. Action                                                                                                    | Expected System Response                                                                                                    | Pass /                                                                 | Comment                                                                       |
| The sy<br>Step<br>1.                                                               | stem is displaying the home menu.  Action Open the "Create" app                                                                                                    | Expected System Response<br>The system will display the home<br>menu of the Create app                                                                                                    | Pass /<br>Fail<br>pass                                                 | Comment                                                                       |
| Step                                                                               | stem is displaying the home menu.  Action Open the "Create" app Click and open the drawing mode                                                                                      | Expected System Response The system will display the home menu of the Create app The drawing mode will open and a too bar will be disolaved                                                                                                    | Pass /<br>Fall<br>pass<br>pass                                         | Comment<br>Changed hand for<br>wristband                                      |
| Step<br>1.<br>2.                                                                   | stem is displaying the home menu.  Action  Open the "Create" app  Click and open the drawing mode  Click on the pen tool                                                             | Expected System Response<br>The system will display the home<br>menu of the Create app<br>The drawing mode will open and a<br>tool bar will be displayed<br>The pen tool will be selected                                                                                                    | Pass /<br>Fail<br>pass<br>pass<br>pass                                 | Comment<br>Changed hand for<br>wristband                                      |
| Step<br>1.<br>2.<br>4.                                                             | stem is displaying the home menu.<br>Action<br>Open the "Create" app<br>Click and open the drawing mode<br>Click on the pen tool<br>Draw an apple                                    | Expected System Response<br>The system will display the home<br>menu of the Create app<br>The drawing mode will open and a<br>tool bar will be displayed<br>The system will display the apple the<br>user has drawn.                                                                                                    | Pass /<br>Fall<br>pass<br>pass<br>pass<br>pass                         | Comment<br>Changed hand for<br>wristband                                      |
| Step<br>1.<br>2.<br>3.<br>4.<br>5.                                                 | Action<br>Open the "Create" app<br>Click and open the drawing mode<br>Click on the pen tool<br>Draw an apple<br>Go back to the home menu                                             | Expected System Response<br>The system will display the home<br>menu of the Create app<br>The drawing mode will open and a<br>tool bar will be skipslayed<br>The pen tool will be selected<br>The system will display the apple the<br>user has draw the same if he/she<br>wants to as we the file                                                                                                    | Pass /<br>Fail<br>pass<br>pass<br>pass<br>pass<br>pass                 | Comment<br>Changed hand for<br>wristband<br>Touched wrong screen,<br>confused |
| Step<br>1.<br>2.<br>3.<br>4.<br>5.<br>6.                                           | Action<br>Open the "Create" app<br>Click and open the drawing mode<br>Click on the pen tool<br>Draw an apple<br>Go back to the home menu<br>Don't save the file                      | Expected System Response<br>The system will display the home<br>menu of the Create app<br>The drawing mode will open and a<br>tool bar will be displayed<br>The pen tool will be selected<br>The system will display the apple the<br>user has drawn<br>The system skis the user if he/she<br>wants to save the file<br>The apple will not be saved and the<br>system will display the home menu of<br>the Create app   | Pass /<br>Fall<br>pass<br>pass<br>pass<br>pass<br>pass<br>pass<br>pass | Comment<br>Changed hand for<br>wristband<br>Touched wrong screen,<br>confused |
| Step<br>1.<br>2.<br>3.<br>4.<br>5.<br>6.                                           | Action<br>Open the "Create" app<br>Click and open the drawing mode<br>Click on the pen tool<br>Draw an apple<br>Go back to the home menu<br>Don't save the file                      | Expected System Response<br>The system will display the home<br>menu of the Create app<br>The drawing mode will open and a<br>tool bar will be displayed<br>The pen tool will be selected<br>The system will display the apple the<br>user has drawn<br>The system will asystem be user if he/she<br>wants to save the file<br>The apple will not be saved and the<br>system will asyste home menu of<br>the Create app | Pass /<br>Fail<br>pass<br>pass<br>pass<br>pass<br>pass<br>pass         | Comment<br>Changed hand for<br>wristband<br>Touched wrong screen,<br>confused |
| Step           1.           2.           3.           4.           5.           6. | Action Action Open the "Create" app Click and open the drawing mode Click and open the drawing mode Click on the pen tool Draw an apple Go back to the home menu Don't save the file | Expected System Response<br>The system will display the home<br>menu of the Create app<br>The drawing mode will open and a<br>tool bar will be displayed<br>The system will display the apple the<br>user has drawn<br>The system sks the user if he/she<br>wants to save the file<br>The apple will no the saved and the<br>system will display the home menu of<br>the Create app                                     | Pass /<br>Fail<br>pass<br>pass<br>pass<br>pass<br>pass<br>pass         | Comment<br>Changed hand for<br>wristband<br>Touched wrong screen,<br>confused |
| Step<br>1.<br>2.<br>3.<br>4.<br>5.<br>5.<br>Post-o                                 | Action Open the "Create" app Click and open the drawing mode Click on the pen tool Draw an apple Go back to the home menu Don't save the file conditions                             | Expected System Response<br>The system will display the home<br>menu of the Create app<br>The drawing mode will open and a<br>tool bar will be slipalyed<br>The pontool will be selected<br>The system will display the apple the<br>user has drawn<br>The system ski the user if he/she<br>wants to save the file<br>The apple will not be saved and the<br>system will display the home menu of<br>the Create app     | Pass /<br>Fall<br>pass<br>pass<br>pass<br>pass<br>pass<br>pass         | Comment<br>Changed hand for<br>wristband<br>Touched wrong screen,<br>confused |

The user asked if she could switch the wristband to her right hand because it was difficult for her to use the left hand.

When asked to go back to home screen the user pressed the wrong button on the wrong screen.

c) Test Case 1.3

| Test C          | ase #: 1.3                                                            | of the Create app                                                                         | resung in      | e lasmon design mode                               | Page: 12 |
|-----------------|-----------------------------------------------------------------------|-------------------------------------------------------------------------------------------|----------------|----------------------------------------------------|----------|
| Syster          | m: VIEW - Virtual Interface Eyegl                                     | asses and<br>Subsystem: Create                                                            | ann            |                                                    |          |
| Desig           | ned by: Group 8                                                       | Design Date: 20.04                                                                        | 4.2017         |                                                    |          |
| Execu           | ted by: Katariina Huttunen                                            | Execution Date: 0                                                                         | 4.05.2017      |                                                    |          |
| Short<br>use th | Description: Testing how easily t<br>e fashion design mode            | the user can                                                                              |                |                                                    |          |
| Pre-co          | onditions                                                             |                                                                                           |                |                                                    |          |
| The sy          | stem displays the main menu of                                        | the Create app.                                                                           |                |                                                    |          |
| There           | are already some files saved on                                       | the cloud.                                                                                |                |                                                    |          |
|                 |                                                                       |                                                                                           |                |                                                    |          |
|                 |                                                                       |                                                                                           |                |                                                    |          |
| Step            | Action                                                                | Expected System Response                                                                  | Pass /<br>Fail | Comment                                            |          |
| 1.              | Click and open the fashion<br>design mode                             | The fashion design mode will<br>open and a tool bar will be<br>displayed                  | pass           |                                                    |          |
| 2.              | Open the folder                                                       | The folder will open and the<br>files will be shown                                       | pass           |                                                    |          |
| 3.              | Select and open the "dress"<br>file                                   | The dress will appear on the<br>screen                                                    | pass           |                                                    |          |
| 4.              | Click on the mannequin tool                                           | The model will appear on the<br>screen                                                    | fail           | Confused the icon                                  |          |
| 5.              | Click on the dress to fit it to the model                             | The dress will appear on the<br>model                                                     | pass           | Confused the model<br>And how to drag the<br>dress |          |
| 6.              | Change the color of the dress<br>by clicking the paint bucket<br>tool | The paint bucket tool is<br>selected and the color palette<br>will appear                 | pass           |                                                    |          |
| 7.              | Choose the color red                                                  | The dress will change its color<br>to red                                                 | pass           |                                                    |          |
| 8.              | Go back to the home menu                                              | The system asks the user if<br>he/she wants to save the file                              | pass           |                                                    |          |
| 9.              | Save the file by clicking<br>"Save"                                   | The dress will be saved and the<br>system will display the home<br>menu of the Create app | pass           |                                                    |          |
|                 |                                                                       |                                                                                           |                |                                                    |          |
|                 |                                                                       |                                                                                           |                |                                                    |          |
| Post-           | conditions                                                            |                                                                                           |                |                                                    |          |
|                 |                                                                       |                                                                                           |                |                                                    |          |

The user got confused and pressed the wrong icon when she was asked to choose the mannequin tool.

The user was having problems dragging the dress on the model at first but completed the task successfully.

As a result of the first test case the team came to the conclusion that the double clicking function that required some of the icons being double clicked was unnecessary and confusing the user and thus it was removed.

Some of the users confusion was also caused by not explaining well enough the concept and the purpose of each device especially the wrist band. The mannequin tool icon was also edited to be more simple. The iPad as the second screen was also replaced with paper print of the interface to minimize confusion.

#### 3.3.1.2 Test user 2

After the first test user the user interface was edited slightly based on the results of the first user test.

a) Test Case 2.1

| Test Ca                           | ase #: 2.1                                                                                                    | Test Case Name: Inspecting an<br>hardware                                                                                                    | nd connect                                     | ting the Page: 1 |
|-----------------------------------|----------------------------------------------------------------------------------------------------|----------------------------------------------------------------------------------------------------|------------------------------------------------|------------------|
| Systen<br>Watch                   | n: VIEW - Virtual Interface Eyeglasses                                                                                                    | and Subsystem: Smart glasses and<br>interface of the main menu                                                                                                    | the watch                                      | and the          |
| Design                            | ed by: Group 8                                                                                                    | Design Date: 20.04.2017                                                                                                    |                                                |                  |
| Execut                            | ted by: Katariina Huttunen                                                                                                    | Execution Date: 10.05.2017                                                                                                    |                                                |                  |
| Short I<br>locate<br>conne        | Description: Testing how easily the us<br>the main functions of the hardware a<br>ct it                                                                                                    | ser can<br>Ind                                                                                                    |                                                |                  |
|                                   |                                                                                                    |                                                                                                    |                                                |                  |
| ו                                 | The devices have already been synchr<br>The system displays the desktop.                                                                                                    | onized once before.                                                                                                    |                                                |                  |
| 1<br>Step                         | The devices have already been synchr<br>The system displays the desktop.<br>Action                                                                                                    | onized once before.<br>Expected System Response                                                                                                    | Pass /<br>Fail                                 | Comment          |
| T<br>Step<br>1.                   | The devices have already been synchr<br>The system displays the desktop.<br>Action<br>Inspect the glasses and locate the<br>front camera and the power<br>button                                                                                                    | Expected System Response User inspects the devices and successfully locates all the main parts                                                                                                    | Pass /<br>Fail<br>pass                         | Comment          |
| 1<br>Step<br>1.<br>2.             | The devices have already been synchr<br>The system displays the desktop.<br>Action<br>Inspect the glasses and locate the<br>front camera and the power<br>button<br>Put on the glasses                                                                                | Expected System Response User inspects the devices and successfully locates all the main parts The user successfully puts on the glasses and sees a blank screen in front of him/her                                                                                                    | Pass /<br>Fail<br>pass<br>pass                 | Comment          |
| 1<br>Step<br>1.<br>2.<br>3.       | The devices have already been synchr<br>the system displays the desktop.<br>Action<br>Inspect the glasses and locate the<br>front camera and the power<br>button<br>Put on the glasses<br>Turn the glasses on by pressing<br>the power button                         | Expected System Response User inspects the devices and successfully locates all the main parts The user successfully puts on the glasses and sees a blank screen in front of him/her The glasses will turn on and the user will see the desktop                                             | Pass /<br>Fail<br>pass<br>pass<br>pass         | Comment          |
| 1<br>Step<br>1.<br>2.<br>3.<br>4. | The devices have already been synchr<br>the system displays the desktop.<br>Action<br>Inspect the glasses and locate the<br>front camera and the power<br>button<br>Put on the glasses<br>Turn the glasses on by pressing<br>the power button<br>Put on the wristband | Expected System Response User inspects the devices and successfully locates all the main parts The user successfully puts on the glasses and sees a blank screen in front of him/her The glasses will turn on and the user will see the deskop The user successfully puts on the wrist band | Pass /<br>Fail<br>pass<br>pass<br>pass<br>pass | Comment          |

The system didn't respond right away when pressing the connect icon.

### b) Test Case 2.2

| Test C                                             | ase #: 2.2                                                                                                    | Test Case Name: Testing the o<br>the Create app                                                                                                    | trawing tu                                                     | Page: 2                                                |
|----------------------------------------------------|----------------------------------------------------------------------------------------------------|----------------------------------------------------------------------------------------------------|----------------------------------------------------------------|--------------------------------------------------------|
| Syster                                             | n: VIEW - Virtual Interface Eyeglasses                                                                                                    | and                                                                                                    |                                                                |                                                        |
| Watch                                              |                                                                                                    | Subsystem: Create app                                                                                                    |                                                                |                                                        |
| Design                                             | ned by: Group 8                                                                                                    | Design Date: 20.04.2017                                                                                                    |                                                                |                                                        |
| Execu                                              | ted by: Katariina Huttunen                                                                                                    | Execution Date: 10.05.2017                                                                                                    |                                                                |                                                        |
| Short<br>open 1                                    | Description: Testing how easily the u<br>the app, find its main functions and u                                                                                 | ser can<br>se them                                                                                                    |                                                                |                                                        |
| Pre-co                                             | onditions                                                                                                    |                                                                                                    |                                                                |                                                        |
| The u                                              | ser is wearing the glasses and the wat                                                                                                    | ich.                                                                                                    |                                                                |                                                        |
| The d                                              | and and have been as a second and                                                                                                    |                                                                                                    |                                                                |                                                        |
| i ne a                                             | evices have been connected.                                                                                                    |                                                                                                    |                                                                |                                                        |
| The sy                                             | stem is displaying the home menu.                                                                                                    |                                                                                                    |                                                                |                                                        |
|                                                    |                                                                                                    |                                                                                                    |                                                                |                                                        |
|                                                    |                                                                                                    |                                                                                                    |                                                                |                                                        |
|                                                    |                                                                                                    |                                                                                                    |                                                                |                                                        |
|                                                    |                                                                                                    |                                                                                                    |                                                                |                                                        |
|                                                    |                                                                                                    |                                                                                                    |                                                                |                                                        |
| Step                                               | Action                                                                                                    | Expected System Response                                                                                                    | Pass /<br>Fail                                                 | Comment                                                |
| Step                                               | Action Open the "Create" app                                                                                                    | Expected System Response<br>The system will display the home<br>menu of the Create ann                                                                                                    | Pass /<br>Fail<br>pass                                         | Comment                                                |
| Step<br>1.<br>2.                                   | Action<br>Open the "Create" app<br>Click and open the drawing mode                                                                                              | Expected System Response The system will display the home menu of the Create app The drawing mode will open and a                                                                                                    | Pass /<br>Fail<br>pass<br>pass                                 | Comment                                                |
| Step<br>1.<br>2.                                   | Action<br>Open the "Create" app<br>Click and open the drawing mode                                                                                              | Expected System Response<br>The system will display the home<br>menu of the Create app<br>The drawing mode will open and a<br>tool bar will be displayed<br>The new not will be adjusted                                                                                                    | Pass /<br>Fail<br>pass<br>pass                                 | Comment<br>It was hard for the use<br>to find the icon |
| Step<br>1.<br>2.<br>3.<br>4.                       | Action<br>Open the "Create" app<br>Click and open the drawing mode<br>Click on the pen tool<br>Draw an apple                                                    | Expected System Response<br>The system will display the home<br>menu of the Create app<br>The drawing mode will open and a<br>tool bar will be displayed<br>The pen tool will be selected<br>The system will display the apple the<br>user has draws                                                                                                    | Pass /<br>Fail<br>pass<br>pass<br>pass<br>pass                 | Comment<br>It was hard for the use<br>to find the icon |
| Step<br>1.<br>2.<br>3.<br>4.<br>5.                 | Action<br>Open the "Create" app<br>Click and open the drawing mode<br>Click on the pen tool<br>Draw an apple<br>Go back to the home menu                        | Expected System Response<br>The system will display the home<br>menu of the Create app<br>The drawing mode will open and a<br>tool bar will be displayed<br>The system will be selected<br>The system skit be user that<br>system asks the user if he/she<br>wants to aske the file                                                                                                    | Pass /<br>Fail<br>pass<br>pass<br>pass<br>pass<br>pass         | Comment<br>It was hard for the use<br>to find the icon |
| Step<br>1.<br>2.<br>3.<br>4.<br>5.<br>6.           | Action<br>Open the "Create" app<br>Click and open the drawing mode<br>Click on the pen tool<br>Draw an apple<br>Go back to the home menu<br>Don't save the file | Expected System Response<br>The system will display the home<br>menu of the Create app<br>The drawing mode will open and a<br>tool bar will be selected<br>The system will display the apple the<br>user has drawn<br>The system will display the apple the<br>the system will display the home menu of<br>the Create app                                                                                            | Pass /<br>Fail<br>pass<br>pass<br>pass<br>pass<br>pass<br>pass | Comment It was hard for the use to find the icon       |
| Step<br>1.<br>2.<br>3.<br>4.<br>5.<br>6.           | Action<br>Open the "Create" app<br>Click and open the drawing mode<br>Click on the pen tool<br>Draw an apple<br>Go back to the home menu<br>Don't save the file | Expected System Response<br>The system will display the home<br>menu of the Create app<br>The drawing mode will open and a<br>tool bar will be displayed<br>The system will display the apple the<br>user has drawn.<br>The system asks the user if he/she<br>wants to aske the file<br>The apple will not be saved and the<br>system will display the home menu of<br>the Create app.                               | Pass /<br>Fail<br>pass<br>pass<br>pass<br>pass<br>pass<br>pass | Comment It was hard for the use to find the icon       |
| Step<br>1.<br>2.<br>3.<br>4.<br>5.<br>6.           | Action<br>Open the "Create" app<br>Click and open the drawing mode<br>Click on the pen tool<br>Draw an apple<br>Go back to the home menu<br>Don't save the file | Expected System Response<br>The system will display the home<br>menu of the Create app<br>The drawing mode will open and a<br>tool bar will be displayed<br>The pen tool will be selected<br>The system will display the apple the<br>user has drawn<br>The system ski the user if he/she<br>wants to save the file<br>The apple will no the saved and the<br>system will display the home menu of<br>the Create app | Pass /<br>Fail<br>pass<br>pass<br>pass<br>pass<br>pass<br>pass | Comment It was hard for the use to find the icon       |
| Step<br>1.<br>2.<br>3.<br>4.<br>5.<br>6.           | Action<br>Open the "Create" app<br>Click and open the drawing mode<br>Click on the pen tool<br>Draw an apple<br>Go back to the home menu<br>Don't save the file | Expected System Response<br>The system will display the home<br>menu of the Create app<br>The drawing mode will open and a<br>tool bar will be displayed<br>The system will display the apple the<br>user has drawn.<br>The system asks the user if he/she<br>wants to aske the file<br>The apple will not be saved and the<br>system will display the home menu of<br>the Create app.                               | Pass /<br>Fail<br>pass<br>pass<br>pass<br>pass<br>pass<br>pass | Comment It was hard for the use to find the icon       |
| Step<br>1.<br>2.<br>3.<br>4.<br>5.<br>6.<br>Post-o | Action<br>Open the "Create" app<br>Click and open the drawing mode<br>Click on the pen tool<br>Draw an apple<br>Go back to the home menu<br>Don't save the file | Expected System Response<br>The system will display the home<br>menu of the Create app<br>The drawing mode will open and a<br>tool bar will be displayed<br>The system will display the apple the<br>user has drawn<br>The system will display the apple the<br>the system will display the apple the<br>system will display the home menu of<br>the Create app                                                      | Pass /<br>Fail<br>pass<br>pass<br>pass<br>pass<br>pass<br>pass | Comment It was hard for the use to find the icon       |

The user was confused and had problems choosing the drawing mode icon.

#### c) Test Case 2.3

|                           | ase #: 2.3                                                                | of the Create a                                                           | pp             | ,                                        | Page: 3 |
|---------------------------|---------------------------------------------------------------------------|---------------------------------------------------------------------------|----------------|------------------------------------------|---------|
| System                    | n: VIEW - Virtual Interface Eye                                           | glasses and                                                               |                |                                          |         |
| Watch                     |                                                                           | Subsystem: Cre                                                            | ate app        |                                          |         |
| Design                    | ed by: Group 8                                                            | Design Date: 20                                                           | 0.04.2017      |                                          |         |
| Execut                    | ted by: Katariina Huttunen                                                | Execution Date                                                            | : 10.05.20     | 017                                      |         |
| Short I<br>use the        | Description: Testing how easily<br>e fashion design mode                  | y the user can                                                            |                |                                          |         |
| Pre-co<br>The sy<br>There | nditions<br>stem displays the main menu<br>are already some files saved o | of the Create app.<br>n the cloud.                                        |                |                                          |         |
| Step                      | Action                                                                    | Expected System Response                                                  | Pass /<br>Fail | Comment                                  |         |
| 1.                        | Click and open the fashion<br>design mode                                 | The fashion design mode will<br>open and a tool bar will be<br>displayed  | pass           |                                          |         |
| 2.                        | Open the folder                                                           | The folder will open and the<br>files will be shown                       | pass           |                                          |         |
| 3.                        | Select and open the "dress" file                                          | The dress will appear on the screen                                       | pass           |                                          |         |
| 4.                        | Click on the mannequin tool                                               | The model will appear on the screen                                       | pass           |                                          |         |
| 5.                        | Click on the dress to fit it to the model                                 | The dress will appear on the model                                        | pass           |                                          |         |
| 6.                        | Change the color of the<br>dress by clicking the paint<br>bucket tool     | The paint bucket tool is<br>selected and the color palette<br>will appear | pass           | The system failed. User<br>Was confused. |         |
| 7.                        | Choose the color red                                                      | The dress will change its color to red                                    | pass           |                                          |         |
|                           | Go back to the home menu                                                  | The system asks the user if<br>he/she wants to save the file              | pass           |                                          |         |
| 8.                        |                                                                           | The dress will be saved and                                               | pass           |                                          |         |

The system didn't work as expected when the user was asked to change the color of the dress which caused some confusion in the user.

The system didn't respond when the user was choosing the paint bucket tool and she had to repeat the action.

The user felt all in all the software was easy to use but she didn't fully understand the concept and the purpose of each device especially the wrist band. She was also confused about the video editing mode icon that had no functionality in the test.

#### 3.3.1.3 Test user 3

After the second user the test executor made sure she explained the concept better and that the next user fully understood how the system works.

#### a) Test case 3.1

| Test C                       | Case #: 3.1                                                                                                    | Test Case Name: Inspecting a<br>hardware                                                                                                    | nd connec                                      | ting the Page: 4 |
|------------------------------|----------------------------------------------------------------------------------------------------|----------------------------------------------------------------------------------------------------|------------------------------------------------|------------------|
| Syster<br>Watch              | m: VIEW - Virtual Interface Eyeglasses<br>h                                                                                                    | and Subsystem: Smart glasses and<br>interface of the main menu                                                                                                    | the watch                                      | and the          |
| Desig                        | ned by: Group 8                                                                                                    | Design Date: 20.04.2017                                                                                                    |                                                |                  |
| Execu                        | ted by: Hang Le                                                                                                    | Execution Date: 10.05.2017                                                                                                    |                                                |                  |
| Short<br>locate<br>conne     | Description: Testing how easily the use the main functions of the hardware a<br>ect it                                                                                                    | ser can<br>and                                                                                                    |                                                |                  |
|                              |                                                                                                    |                                                                                                    |                                                |                  |
| Stan                         | The devices have already been synchr<br>The system displays the desktop.                                                                                                    | onized once before.                                                                                                    | Dace /                                         | Commant          |
| Step                         | The devices have already been synchr<br>The system displays the desktop.<br>Action                                                                                                    | onized once before.                                                                                                    | Pass /<br>Fail                                 | Comment          |
| Step<br>1.                   | The devices have aiready been synchr<br>The system displays the desktop.<br>Action<br>Inspect the glasses and locate the<br>front camera and the power<br>button                                                                                                    | Expected System Response User inspects the devices and successfully locates all the main parts                                                                                                    | Pass /<br>Fail<br>pass                         | Comment          |
| Step<br>1.<br>2.             | The devices have already been synchr<br>The system displays the desktop.<br>Action<br>Inspect the glasses and locate the<br>front camera and the power<br>button<br>Put on the glasses                                                                                | Expected System Response User inspects the devices and successfully locates all the main parts The user successfully puts on the glasses and sees a blank screen in front of him/her                                                                                                    | Pass /<br>Fail<br>pass<br>pass                 | Comment          |
| Step<br>1.<br>2.<br>3.       | The devices have already been synchr<br>The system displays the desktop.<br>Action<br>Inspect the glasses and locate the<br>front camera and the power<br>button<br>Put on the glasses<br>Turn the glasses on by pressing<br>the power button                         | Expected System Response User inspects the devices and successfully locates all the main parts The user successfully puts on the glasses and sees a blank screen in front of him/her The glasses will turn on and the user will see the desktop                                              | Pass /<br>Fail<br>pass<br>pass                 | Comment          |
| Step<br>1.<br>2.<br>3.<br>4. | The devices have aiready been synchr<br>The system displays the desktop.<br>Action<br>Inspect the glasses and locate the<br>front camera and the power<br>button<br>Put on the glasses<br>Turn the glasses on by pressing<br>the power button<br>Put on the wristband | Expected System Response User inspects the devices and successfully locates all the main parts The user successfully puts on the glasses and sees a blank screen in front of him/her The glasses will turn on and the user will see the desktop The user successfully puts on the wrist band | Pass /<br>Fail<br>pass<br>pass<br>pass<br>pass | Comment          |

Post-conditions The devices have been synchronized. b) Test case 3.2

| Test Ca                                                 | ase #: 3.2                                                                                                    | the Create app                                                                                                    | arawing tu                                             | Page: 5 |
|---------------------------------------------------------|----------------------------------------------------------------------------------------------------|----------------------------------------------------------------------------------------------------|--------------------------------------------------------|---------|
| System                                                  | n: VIFW - Virtual Interface Everlasses                                                                                           | and                                                                                                    |                                                        |         |
| Watch                                                   | in the of the interface cycelasses                                                                                               | Subsystem: Create app                                                                                                    |                                                        |         |
| Design                                                  | ed by: Group 8                                                                                                    | Design Date: 20.04.2017                                                                                                    |                                                        |         |
| Execut                                                  | ed by: Hang Le                                                                                                    | Execution Date: 10.05.2017                                                                                                    |                                                        |         |
| Short (<br>open ti                                      | Description: Testing how easily the us<br>he app, find its main functions and us                                                 | ser can<br>se them                                                                                                    |                                                        |         |
| Pre-co                                                  | nditions                                                                                                    |                                                                                                    |                                                        |         |
|                                                         | where have been appreciated                                                                                                    |                                                                                                    |                                                        |         |
| The de                                                  | stem is displaying the home menu.                                                                                                |                                                                                                    |                                                        |         |
| The de<br>The sy:<br>Step                               | Action                                                                                                    | Expected System Response                                                                                                    | Pass /                                                 | Comment |
| The de<br>The sy:<br>Step<br>1.                         | Action Open the "Create" app                                                                                                    | Expected System Response The system will display the home menu of the Croate ann                                                                                                    | Pass /<br>Fail<br>pass                                 | Comment |
| The de<br>The sy<br>Step<br>1.<br>2.                    | Action Open the "Create" app Click and open the drawing mode                                                                     | Expected System Response The system will display the home menu of the Create app The drawing mode will open and a tool bar will be displayed                                                                                                    | Pass /<br>Fail<br>pass<br>pass                         | Comment |
| The de<br>The sy<br>Step<br>1.<br>2.<br>3.              | Action Open the "Create" app Click and open the drawing mode Click on the pen tool                                               | Expected System Response<br>The system will display the home<br>menu of the Create app<br>The drawing mode will open and a<br>tool bar will be displayed<br>The pen tool will be selected                                                                                           | Pass /<br>Fail<br>pass<br>pass                         | Comment |
| The de<br>The sy:<br>Step<br>1.<br>2.<br>3.<br>4.       | Action Open the "Create" app Click and open the drawing mode Click on the pen tool Draw an apple                                 | Expected System Response<br>The system will display the home<br>menu of the Create app<br>The drawing mode will open and a<br>tool bar will be displayed<br>The spstem will display the apple the<br>user has draw.                                                                 | Pass /<br>Fail<br>pass<br>pass<br>pass<br>pass         | Comment |
| The de<br>The sy:<br>Step<br>1.<br>2.<br>3.<br>4.<br>5. | Action Action Open the "Create" app Click and open the drawing mode Click on the pen tool Draw an apple Go back to the home menu | Expected System Response<br>The system will display the home<br>menu of the Create app<br>The drawing mode will open and a<br>tool bar will be displayed<br>The system will display the apple the<br>user has drawn.<br>The system asis the user if he/she<br>wants to asw the file | Pass /<br>Fail<br>pass<br>pass<br>pass<br>pass<br>pass | Comment |

The user automatically tried to save the file before given the instructions to do so.

# c) Test Case 3.3

| 1036 0                                                   | ase #: 3.3                                                                                                    | of the Create ap                                                                                                    | p                                                            |                                                              | Page: 6 |
|----------------------------------------------------------|----------------------------------------------------------------------------------------------------|----------------------------------------------------------------------------------------------------|--------------------------------------------------------------|--------------------------------------------------------------|---------|
| c                                                        |                                                                                                    |                                                                                                    |                                                              |                                                              |         |
| Watch                                                    | m: view - virtual interface eyeg                                                                                                    | Subsystem: Crea                                                                                                    | te app                                                       |                                                              |         |
| Desig                                                    | ned by: Group 8                                                                                                    | Design Date: 20                                                                                                    | 04.2017                                                      |                                                              |         |
| Everu                                                    | ted by: Hang Le                                                                                                    | Execution Date:                                                                                                    | 10.05.201                                                    | 7                                                            |         |
| LACCU                                                    | teu sy. nang ce                                                                                                    | Execution Date.                                                                                                    | 10.05.201                                                    | .,                                                           |         |
| use th                                                   | Description: Testing how easily<br>te fashion design mode                                                                                                    | the user can                                                                                                    |                                                              |                                                              |         |
| Pre-co                                                   | onditions                                                                                                    |                                                                                                    |                                                              |                                                              |         |
| The s                                                    | ystem displays the main menu o                                                                                                    | of the Create app.                                                                                                    |                                                              |                                                              |         |
| There                                                    | are already some files saved or                                                                                                    | the cloud.                                                                                                    |                                                              |                                                              |         |
|                                                          |                                                                                                    |                                                                                                    |                                                              |                                                              |         |
|                                                          |                                                                                                    |                                                                                                    |                                                              |                                                              |         |
|                                                          |                                                                                                    |                                                                                                    |                                                              |                                                              |         |
| Step                                                     | Action                                                                                                    | Expected System Response                                                                                                    | Pass /                                                       | Comment                                                      |         |
|                                                          |                                                                                                    |                                                                                                    | Fail                                                         |                                                              |         |
|                                                          |                                                                                                    |                                                                                                    |                                                              |                                                              |         |
| 1.                                                       | Click and open the fashion                                                                                                    | The fashion design mode will                                                                                                    | pass                                                         |                                                              |         |
| 1.                                                       | Click and open the fashion<br>design mode                                                                                                    | The fashion design mode will<br>open and a tool bar will be<br>displayed                                                                                                    | pass                                                         |                                                              |         |
| 1.<br>2.                                                 | Click and open the fashion<br>design mode<br>Open the folder                                                                                                    | The fashion design mode will<br>open and a tool bar will be<br>displayed<br>The folder will open and the                                                                                                    | pass                                                         | Finding the folder was                                       |         |
| 1.<br>2.                                                 | Click and open the fashion<br>design mode<br>Open the folder                                                                                                    | The fashion design mode will<br>open and a tool bar will be<br>displayed<br>The folder will open and the<br>files will be shown                                                                                                    | pass<br>pass                                                 | Finding the folder was difficult                             |         |
| 1.<br>2.<br>3.                                           | Click and open the fashion<br>design mode<br>Open the folder<br>Select and open the "dress"<br>file                                                                                                    | The fashion design mode will<br>open and a tool bar will be<br>displayed<br>The folder will open and the<br>files will be shown<br>The dress will appear on the<br>screen                                                                                                    | pass<br>pass<br>pass                                         | Finding the folder was difficult                             |         |
| 1.<br>2.<br>3.                                           | Click and open the fashion<br>design mode<br>Open the folder<br>Select and open the "dress"<br>file<br>Click on the mannequin tool                                                                                                    | The fashion design mode will<br>open and a tool bar will be<br>displayed<br>The folder will open and the<br>files will be shown<br>The dress will appear on the<br>screen<br>The model will appear on the                                                                                                    | pass<br>pass<br>pass<br>pass                                 | Finding the folder was difficult                             |         |
| 1.<br>2.<br>3.<br>4.                                     | Click and open the fashion<br>design mode<br>Open the folder<br>Select and open the "dress"<br>file<br>Click on the mannequin tool                                                                                                    | The fashion design mode will<br>open and a tool bar will be<br>displayed<br>The folder will open and the<br>files will be shown<br>The dress will appear on the<br>screen<br>The model will appear on the<br>screen                                                                                                    | pass<br>pass<br>pass<br>pass                                 | Finding the folder was difficult                             |         |
| 1.<br>2.<br>3.<br>4.                                     | Click and open the fashion<br>design mode<br>Open the folder<br>Select and open the "dress"<br>file<br>Click on the mannequin tool<br>Click on the dress to fit it to                                                                                                    | The fashion design mode will<br>open and a tool bar will be<br>displayed<br>The folder will open and the<br>files will be shown<br>The dress will appear on the<br>screen<br>The model will appear on the<br>screen<br>The dress will appear on the                                                                                                    | pass<br>pass<br>pass<br>pass<br>pass                         | Finding the folder was difficult                             |         |
| 1.<br>2.<br>3.<br>4.                                     | Click and open the fashion<br>design mode<br>Open the folder<br>Select and open the "dress"<br>file<br>Click on the mannequin tool<br>Click on the dress to fit it to<br>the model                                                                                                    | The fashion design mode will<br>open and a tool bar will be<br>displayed<br>The folder will open and the<br>files will be shown<br>The dress will appear on the<br>screen<br>The model will appear on the<br>model                                                                                                    | pass<br>pass<br>pass<br>pass<br>pass                         | Finding the folder was<br>difficult                          |         |
| 1.<br>2.<br>3.<br>4.<br>5.<br>6.                         | Click and open the fashion<br>design mode<br>Open the folder<br>Select and open the "dress"<br>file<br>Click on the mannequin tool<br>Click on the dress to fit it to<br>the model<br>Change the color of the                                                                                                    | The fashion design mode will<br>open and a too bar will be<br>displayed<br>The folder will open and the<br>files will be shown<br>The dress will appear on the<br>screen<br>The model will appear on the<br>screen<br>The dress will appear on the<br>model<br>The paint bucket too is                                                                                                    | pass<br>pass<br>pass<br>pass<br>pass<br>pass                 | Finding the folder was<br>difficult<br>System didn't respond |         |
| 1.<br>2.<br>3.<br>4.<br>5.<br>6.                         | Click and open the fashion<br>design mode<br>Open the folder<br>Select and open the "dress"<br>file<br>Click on the mannequin tool<br>Click on the mannequin tool<br>Click on the dress to fit it to<br>the model<br>Change the color of the<br>dress by clicking the paint<br>hurker tool                                                            | The fashion design mode will<br>open and a tool bar will be<br>displayed<br>The folder will open and the<br>files will be shown<br>The dress will appear on the<br>screen<br>The model will appear on the<br>screen<br>The dress will appear on the<br>model<br>The dress will appear on the<br>model<br>The paint bucket tool is<br>selected and the color palette<br>will appear                                                                                                    | pass<br>pass<br>pass<br>pass<br>pass<br>pass                 | Finding the folder was<br>difficult<br>System didn't respond |         |
| 1.<br>2.<br>3.<br>4.<br>5.<br>6.<br>7.                   | Click and open the fashion<br>design mode<br>Open the folder<br>Select and open the "dress"<br>file<br>Click on the mannequin tool<br>Click on the dress to fit it to<br>the model<br>Change the color of the<br>dress by clicking the paint<br>bucket tool<br>Choose the color red                                                                   | The fashion design mode will<br>open and a tool bar will be<br>displayed.<br>The folder will open and the<br>files will be shown.<br>The dress will appear on the<br>screen.<br>The dress will appear on the<br>model<br>The paint bucket tool is<br>selected and the color paiette<br>will appear.<br>The dress will change its color                                                                                                    | pass<br>pass<br>pass<br>pass<br>pass<br>pass<br>pass         | Finding the folder was<br>difficult<br>System didn't respond |         |
| 1.<br>2.<br>3.<br>4.<br>5.<br>6.<br>7.                   | Click and open the fashion<br>design mode<br>Open the folder<br>Select and open the "dress"<br>file<br>Click on the mannequin tool<br>Click on the dress to fit it to<br>the model<br>Change the color of the<br>dress by clicking the paint<br>bucket tool<br>Choose the color red                                                                   | The fashion design mode will<br>open and a too bar will be<br>displayed<br>The folder will open and the<br>files will be shown<br>The dress will appear on the<br>screen<br>The model will appear on the<br>screen<br>The dress will appear on the<br>model<br>The paint bucket tool is<br>selected and the color palette<br>will appear<br>The dress will change its color<br>to red                                                                                                    | pass<br>pass<br>pass<br>pass<br>pass<br>pass<br>pass         | Finding the folder was<br>difficult<br>System didn't respond |         |
| 1.<br>2.<br>3.<br>4.<br>5.<br>6.<br>7.<br>8.             | Click and open the fashion<br>design mode<br>Open the folder<br>Select and open the "dress"<br>file<br>Click on the mannequin tool<br>Click on the dress to fit it to<br>the model<br>Change the color of the<br>dress by clicking the paint<br>bucket tool<br>Choose the color red<br>Go back to the home menu                                       | The fashion design mode will<br>open and a tool bar will be<br>displayed.<br>The folder will open and the<br>files will appear on the<br>screen.<br>The dress will appear on the<br>model<br>The paint bucket tool is<br>selected and the color palette<br>will appear.<br>The dress will change its color<br>to red.<br>The system saks the user if<br>The system saks the user if                                                                                                    | pass<br>pass<br>pass<br>pass<br>pass<br>pass<br>pass<br>pass | Finding the folder was<br>difficult<br>System didn't respond |         |
| 1.<br>2.<br>3.<br>4.<br>5.<br>6.<br>7.<br>8.             | Click and open the fashion<br>design mode<br>Open the folder<br>Select and open the "dress"<br>file<br>Click on the mannequin tool<br>Click on the dress to fit it to<br>the model<br>Change the color of the<br>dress by clicking the paint<br>bucket tool<br>Choose the color red<br>Go back to the home menu                                       | The fashion design mode will<br>open and a tool bar will be<br>displayed.<br>The folder will open and the<br>files will be shown<br>The dress will appear on the<br>screen<br>The dress will appear on the<br>model<br>The paint bucket tool is<br>selected and the color palette<br>will appear.<br>The dress will change its color<br>to red<br>The system asks the user if<br>he/she wants to usave the file                                                                                   | pass<br>pass<br>pass<br>pass<br>pass<br>pass<br>pass<br>pass | Finding the folder was<br>difficult<br>System didn't respond |         |
| 1.<br>2.<br>3.<br>4.<br>5.<br>5.<br>6.<br>7.<br>8.<br>9. | Click and open the fashion<br>design mode<br>Open the folder<br>Select and open the "dress"<br>file<br>Click on the mannequin tool<br>Click on the dress to fit it to<br>the model<br>dress by clicking the paint<br>bucket tool<br>Choose the color red<br>Go back to the home menu<br>Save the file by clicking                                     | The fashion design mode will<br>open and a too bar will be<br>displayed<br>The folder will open and the<br>files will be shown<br>The dress will appear on the<br>screen<br>The model will appear on the<br>model<br>The paint bucket tool is<br>selected and the color palette<br>will appear<br>The dress will change its color<br>to red<br>The system asks the user if<br>heystem asks the user if<br>heystem asks the user of and<br>the dress will be saved and                             | pass<br>pass<br>pass<br>pass<br>pass<br>pass<br>pass<br>pass | Finding the folder was<br>difficult<br>System didn't respond |         |
| 1.<br>2.<br>3.<br>4.<br>5.<br>6.<br>7.<br>8.<br>9.       | Click and open the fashion<br>design mode<br>Open the folder<br>Select and open the "dress"<br>file<br>Click on the mannequin tool<br>Click on the dress to fit it to<br>the model<br>Change the color of the<br>dress by clicking the paint<br>bucket tool<br>Choose the color red<br>Go back to the home menu<br>Save the file by clicking<br>"ave" | The fashion design mode will<br>open and a tool bar will be<br>displayed.<br>The folder will open and the<br>files will appear on the<br>screen<br>The model will appear on the<br>screen<br>The dress will appear on the<br>model<br>The paint bucket tool is<br>selected and the color palette<br>will appear<br>The dress will change its color<br>to red<br>The system skit the user if<br>he/she wants to save the file.<br>The dress will display the<br>scnear ensure of the provta source | pass<br>pass<br>pass<br>pass<br>pass<br>pass<br>pass<br>pass | Finding the folder was<br>difficult<br>System didn't respond |         |

It took some time before the user was able to locate the folder.

The system didn't respond when the user was choosing the paint bucket tool.

According to the user the interface is confusing and she mentioned that the saving button was missing. She also said it would be good if some of the functions would show a description when clicked.

#### 3.3.1.4 Test user 4

There was no significant changes in the test settings between the third and the fourth user.

a) Test case 4.1

| System:<br>Watch                 | se #: 4.1                                                                            | Test Case Name: Inspecting a<br>hardware                                                    | Test Case Name: Inspecting and connecting the<br>hardware Page: 7<br>Subsystem: Smart glasses and the watch and the<br>interface of the main menu |         |  |  |  |
|----------------------------------|--------------------------------------------------------------------------------------|---------------------------------------------------------------------------------------------|----------------------------------------------------------------------------------------------------|---------|--|--|--|
|                                  | : VIEW - Virtual Interface Eyeglasses                                                | and Subsystem: Smart glasses and<br>interface of the main menu                              |                                                                                                    |         |  |  |  |
| Designe                          | ed by: Group 8                                                                       | Design Date: 20.04.2017                                                                     | Design Date: 20.04.2017                                                                                                    |         |  |  |  |
| Execute                          | d by: Charlese Saballe                                                               | Execution Date: 10.05.2017                                                                  | Execution Date: 10.05.2017                                                                                                    |         |  |  |  |
| Short De<br>locate th<br>connect | escription: Testing how easily the u:<br>he main functions of the hardware a<br>t it | ser can<br>Ind                                                                              |                                                                                                    |         |  |  |  |
| Pre-con<br>Th<br>Th              | nations<br>ne devices have already been synchr<br>ne system displays the desktop.    | onized once before.                                                                         |                                                                                                    |         |  |  |  |
| Step /                           | Action                                                                               | Expected System Response                                                                    | Pass /                                                                                                    | Comment |  |  |  |
| 1.                               | Inspect the glasses and locate the<br>front camera and the power<br>button           | User inspects the devices and<br>successfully locates all the main parts                    | pass                                                                                                    |         |  |  |  |
| 2. 1                             | Put on the glasses                                                                   | The user successfully puts on the<br>glasses and sees a blank screen in<br>front of him/her | pass                                                                                                    |         |  |  |  |
| 3.                               | Turn the glasses on by pressing<br>the power button                                  | The glasses will turn on and the user<br>will see the desktop                               | pass                                                                                                    |         |  |  |  |
|                                  | Put on the wristband                                                                 | The user successfully puts on the<br>wrist band                                             | pass                                                                                                    |         |  |  |  |
| 4. 1                             | Connect the devices from the                                                         | The connect icon will turn green and                                                        | pass                                                                                                    |         |  |  |  |

b) Test case 4.2

| Tort C                                             | ara #: 4.2                                                                                                    | Test Case Name: Testing the c                                                                                                    | Test Case Name: Testing the drawing function of the Create and |         |  |  |  |
|----------------------------------------------------|----------------------------------------------------------------------------------------------------|----------------------------------------------------------------------------------------------------|----------------------------------------------------------------|---------|--|--|--|
|                                                    |                                                                                                    | the cicula opp                                                                                                    | the create app                                                 |         |  |  |  |
| Syster<br>Watch                                    | n: VIEW - Virtual Interface Eyeglasses                                                                                                    | and<br>Subsystem: Create app                                                                                                    | Subsystem: Create app                                          |         |  |  |  |
| Desig                                              | ned by: Group 8                                                                                                    | Design Date: 20.04.2017                                                                                                    | Design Date: 20.04.2017<br>Execution Date: 10.05.2017          |         |  |  |  |
| Execu                                              | ted by: Charlese Saballe                                                                                                    | Execution Date: 10.05.2017                                                                                                    |                                                                |         |  |  |  |
| Short<br>open                                      | Description: Testing how easily the u<br>the app, find its main functions and u                                                                                 | ser can<br>se them                                                                                                    |                                                                |         |  |  |  |
| Pre-co                                             | onditions                                                                                                    |                                                                                                    |                                                                |         |  |  |  |
| The u                                              | ser is wearing the glasses and the wat                                                                                                    | tch.                                                                                                    |                                                                |         |  |  |  |
| Thed                                               | avient have been connected                                                                                                    |                                                                                                    |                                                                |         |  |  |  |
| i ne d                                             | evices have been connected.                                                                                                    |                                                                                                    |                                                                |         |  |  |  |
| The sy                                             | stem is displaying the home menu.                                                                                                    |                                                                                                    |                                                                |         |  |  |  |
|                                                    |                                                                                                    |                                                                                                    |                                                                |         |  |  |  |
|                                                    |                                                                                                    |                                                                                                    |                                                                |         |  |  |  |
|                                                    |                                                                                                    |                                                                                                    |                                                                |         |  |  |  |
|                                                    |                                                                                                    |                                                                                                    |                                                                |         |  |  |  |
|                                                    |                                                                                                    |                                                                                                    |                                                                |         |  |  |  |
| Step                                               | Action                                                                                                    | Expected System Response                                                                                                    | Pass /<br>Fail                                                 | Comment |  |  |  |
| Step                                               | Action Open the "Create" app                                                                                                    | Expected System Response<br>The system will display the home<br>menu of the Create app                                                                                                    | Pass /<br>Fail<br>pass                                         | Comment |  |  |  |
| Step<br>1.<br>2.                                   | Action<br>Open the "Create" app<br>Click and open the drawing mode                                                                                              | Expected System Response<br>The system will display the home<br>menu of the Create app<br>The drawing mode will open and a<br>tool bar will be displayed                                                                                                    | Pass /<br>Fail<br>pass<br>pass                                 | Comment |  |  |  |
| Step<br>1.<br>2.<br>3.                             | Action<br>Open the "Create" app<br>Click and open the drawing mode<br>Click on the pen tool                                                                     | Expected System Response<br>The system will display the home<br>menu of the Create app<br>The drawing mode will open and a<br>tool bar will be displayed<br>The pen tool will be selected                                                                                                    | Pass /<br>Fail<br>pass<br>pass                                 | Comment |  |  |  |
| Step<br>1.<br>2.<br>3.<br>4.                       | Action<br>Open the "Create" app<br>Click and open the drawing mode<br>Click on the pen tool<br>Draw an apple                                                    | Expected System Response<br>The system will display the home<br>menu of the Create app<br>The drawing mode will open and a<br>tool bar will be displayed<br>The pen tool will be selected<br>The system will display the apple the<br>user has drawn.                                                                                                    | Pass /<br>Fail<br>pass<br>pass<br>pass<br>pass                 | Comment |  |  |  |
| Step<br>1.<br>2.<br>3.<br>4.<br>5.                 | Action<br>Open the "Create" app<br>Click and open the drawing mode<br>Click on the pen tool<br>Draw an apple<br>Go back to the home menu                        | Expected System Response<br>The system will display the home<br>menu of the Create app<br>The drawing mode will open and a<br>tool bar will be displayed<br>The system will be selected<br>The system will be selected<br>The system asks the user if he/she<br>wants to asw the file                                                                                                    | Pass /<br>Fail<br>pass<br>pass<br>pass<br>pass<br>pass         | Comment |  |  |  |
| Step<br>1.<br>2.<br>3.<br>4.<br>5.<br>6.           | Action<br>Open the "Create" app<br>Click and open the drawing mode<br>Click on the pen tool<br>Draw an apple<br>Go back to the home menu<br>Don't save the file | Expected System Response<br>The system will display the home<br>menu of the Create app<br>The drawing mode will open and a<br>tool bar will be displayed<br>The pen tool will be selected<br>The system will display the apple the<br>user has drawn<br>The system asks the user if he/she<br>wants to save the file<br>The apple will no be saved and the<br>system will display the home menu of<br>the Create app                                                                                                    | Pass /<br>Fail<br>pass<br>pass<br>pass<br>pass<br>pass<br>pass | Comment |  |  |  |
| Step<br>1.<br>2.<br>3.<br>4.<br>5.<br>6.           | Action<br>Open the "Create" app<br>Click and open the drawing mode<br>Click on the pen tool<br>Draw an apple<br>Go back to the home menu<br>Don't save the file | Expected System Response<br>The system will display the home<br>menu of the Create app<br>The drawing mode will open and a<br>tool bar will be displayed<br>The system will display the apple the<br>user has drawn<br>The system axis the user if he/she<br>wants to asse the file<br>The apple will not be saved and the<br>system will apple will not be saved and the<br>system will apple will not be saved an | Pass /<br>Fail<br>pass<br>pass<br>pass<br>pass<br>pass<br>pass | Comment |  |  |  |
| Step<br>1.<br>2.<br>3.<br>4.<br>5.<br>6.           | Action<br>Open the "Create" app<br>Click and open the drawing mode<br>Click on the pen tool<br>Draw an apple<br>Go back to the home menu<br>Don't save the file | Expected System Response<br>The system will display the home<br>menu of the Create app<br>The drawing mode will open and a<br>tool bar will be displayed<br>The system will display the apple the<br>user has drawn.<br>The system asks the user if he/she<br>wants to save the file<br>The apple will no be saved and the<br>system will display the home menu of<br>the Create app                                                                                                    | Pass /<br>Fail<br>pass<br>pass<br>pass<br>pass<br>pass<br>pass | Comment |  |  |  |
| Step<br>1.<br>2.<br>3.<br>4.<br>5.<br>6.           | Action<br>Open the "Create" app<br>Click and open the drawing mode<br>Click on the pen tool<br>Draw an apple<br>Go back to the home menu<br>Don't save the file | Expected System Response<br>The system will display the home<br>menu of the Create app<br>The drawing mode will open and a<br>tool bar will be displayed<br>The system will be selected<br>The system will be selected<br>user has draw<br>the space the selected<br>the system selected by the space<br>wants to save the file<br>The apple will not be save and the<br>system will apple will not be save and the<br>system will apple will not be the menu of<br>the Create app                                                                                                    | Pass /<br>Fail<br>pass<br>pass<br>pass<br>pass<br>pass<br>pass | Comment |  |  |  |
| Step<br>1.<br>2.<br>3.<br>4.<br>5.<br>6.<br>Post-o | Action Open the "Create" app Click and open the drawing mode Click on the pen tool Draw an apple Go back to the home menu Don't save the file conditions        | Expected System Response<br>The system will display the home<br>menu of the Create app<br>The drawing mode will open and a<br>tool bar will be displayed<br>The system will be selected<br>The system asks the user if he/she<br>wants to aske the file<br>The apple will not be saved and the<br>system will display the home menu of<br>the Create app                                                                                                    | Pass /<br>Fail<br>pass<br>pass<br>pass<br>pass<br>pass<br>pass | Comment |  |  |  |

The user automatically tried not saving the file before she was asked to do so.

c) Test case 4.3

| Test C                                                     | ase # 43                                                                                                    | of the Create ann                                                                                                    | Test Case Name: Testing the fashion design mode<br>of the Create app Page: 9  |                              |  |  |
|------------------------------------------------------------|----------------------------------------------------------------------------------------------------|----------------------------------------------------------------------------------------------------|-------------------------------------------------------------------------------|------------------------------|--|--|
|                                                            |                                                                                                    | of the create upp                                                                                                    |                                                                               | , uper s                     |  |  |
| Syster<br>Watch                                            | n: VIEW - Virtual Interface Eyeglasses                                                                                                    | and<br>Subsystem: Create app                                                                                                    |                                                                               |                              |  |  |
| Design                                                     | ned by: Group 8                                                                                                    | Design Date: 20.04.2017                                                                                                    | Design Date: 20.04.2017<br>Execution Date: 10.05.2017                         |                              |  |  |
| Execut                                                     | ted by: Charlese Saballe                                                                                                    | Execution Date: 10.05.2017                                                                                                    |                                                                               |                              |  |  |
| Short<br>use th                                            | Description: Testing how easily the use<br>e fashion design mode                                                                                                    | ser can                                                                                                    |                                                                               |                              |  |  |
| Pre-co                                                     | Inditions                                                                                                    |                                                                                                    |                                                                               |                              |  |  |
|                                                            |                                                                                                    |                                                                                                    |                                                                               |                              |  |  |
| i ne sy                                                    | stem displays the main menu of the o                                                                                                    | create app.                                                                                                    |                                                                               |                              |  |  |
| There                                                      | and alwards and a files second on the s                                                                                                    | land                                                                                                    |                                                                               |                              |  |  |
|                                                            | are already some tiles saved on the c                                                                                                    | 101.101                                                                                                    |                                                                               |                              |  |  |
|                                                            | are already some files saved on the c                                                                                                    | ioud.                                                                                                    |                                                                               |                              |  |  |
|                                                            | are already some files saved on the c                                                                                                    | ioua.                                                                                                    |                                                                               |                              |  |  |
|                                                            | are already some files saved on the c                                                                                                    |                                                                                                    |                                                                               |                              |  |  |
|                                                            | are aiready some files saved on the c                                                                                                    |                                                                                                    |                                                                               |                              |  |  |
|                                                            | are aiready some nies saved on the c                                                                                                    | ioud.                                                                                                    |                                                                               |                              |  |  |
| Step                                                       | Action                                                                                                    | Expected System Response                                                                                                    | Pass /                                                                        | Comment                      |  |  |
| Step                                                       | Action                                                                                                    | Expected System Response                                                                                                    | Pass /<br>Fail                                                                | Comment                      |  |  |
| Step                                                       | Action Click and open the fashion design                                                                                                    | Expected System Response The fashion design mode will open                                                                                                    | Pass /<br>Fail<br>pass                                                        | Comment<br>The system failed |  |  |
| Step                                                       | Action Click and open the fashion design mode                                                                                                    | Expected System Response<br>The fashion design mode will open<br>and a tool bar will be displayed                                                                                                    | Pass /<br>Fail<br>pass                                                        | Comment<br>The system failed |  |  |
| Step<br>1.<br>2.                                           | Action Action Click and open the fashion design mode Open the folder                                                                                                    | Expected System Response<br>The fashion design mode will open<br>and a tool bar will be displayed<br>The folder will open and the files will                                                                                                    | Pass /<br>Fail<br>pass                                                        | Comment<br>The system failed |  |  |
| Step<br>1.<br>2.                                           | Action<br>Click and open the fashion design<br>mode<br>Open the folder                                                                                                    | Expected System Response<br>The fashion design mode will open<br>and a tool bar will be displayed<br>The folder will open and the files will<br>be shown                                                                                                    | Pass /<br>Fail<br>pass<br>pass                                                | Comment<br>The system failed |  |  |
| Step<br>1.<br>2.                                           | Action<br>Click and open the fashion design<br>mode<br>Open the folder<br>Select and open the "dress" file                                                                                                    | Expected System Response<br>The fashion design mode will open<br>and a tool bar will be displayed<br>The folder will open and the files will<br>be shown<br>The dress will appear on the screen                                                                                                    | Pass /<br>Fail<br>pass<br>pass<br>pass                                        | Comment<br>The system failed |  |  |
| Step<br>1.<br>2.<br>3.<br>4.                               | Action<br>Click and open the fashion design<br>mode<br>Open the folder<br>Select and open the "dress" file<br>Click on the manneguin tool                                                                                                    | Expected System Response<br>The fashion design mode will open<br>and a tool bar will be displayed<br>The folder will open and the files will<br>be shown<br>The dress will appear on the screen<br>The model will oppear on the screen                                                                                                    | Pass /<br>Fail<br>pass<br>pass<br>pass<br>pass                                | Comment<br>The system failed |  |  |
| Step<br>1.<br>2.<br>3.<br>4.<br>5.                         | Action<br>Click and open the fashion design<br>mode<br>Open the folder<br>Select and open the "dress" file<br>Click on the amenguin tool<br>Click on the dress to fit it to the<br>model                                                                                                    | Expected System Response<br>The fashion design mode will open<br>and a tool bar will be displayed<br>The folder will open and the files will<br>be shown<br>The dress will appear on the screen<br>The dress will appear on the screen<br>The dress will appear on the model                                                                                                    | Pass /<br>Fail<br>pass<br>pass<br>pass<br>pass<br>pass                        | Comment<br>The system failed |  |  |
| Step<br>1.<br>2.<br>3.<br>4.<br>5.                         | Action Click and open the fashion design mode Open the folder Select and open the "dress" file Click on the mannequin tool Click on the dress to fit it to the model Danse the clock of the dress the                                                                                                    | Expected System Response<br>The fashion design mode will open<br>and a tool bar will be displayed<br>The folder will bogen and the files will<br>be shown<br>The dress will appear on the screen<br>The dress will appear on the screen<br>The dress will appear on the screen<br>The dress will appear on the screen                                                                                                    | Pass /<br>Fail<br>pass<br>pass<br>pass<br>pass<br>pass<br>pass                | Comment The system failed    |  |  |
| Step<br>1.<br>2.<br>3.<br>4.<br>5.<br>6.                   | Action<br>Click and open the fashion design<br>mode<br>Open the folder<br>Select and open the "dress" file<br>Click on the mannequin tool<br>Click on the dress to fit it to the<br>model<br>Change the color of the dress by<br>clicking the anih bucket tool                                                                                                    | Expected System Response<br>The fashion design mode will open<br>and a tool bar will be displayed<br>The folder will open and the files will<br>be shown<br>The dress will appear on the screen<br>The dress will appear on the screen<br>The dress will appear on the screen<br>The dress will appear on the model<br>The paint bucket tool is selected and<br>the color native will appear                                                                                                    | Pass /<br>Fail<br>pass<br>pass<br>pass<br>pass<br>pass<br>pass                | Comment The system failed    |  |  |
| Step<br>1.<br>2.<br>3.<br>4.<br>5.<br>6.<br>7.             | Action<br>Click and open the fashion design<br>mode<br>Open the folder<br>Select and open the "dress" file<br>Click on the mannequin tool<br>Click on the dress to fit it to the<br>model<br>Change the color of the dress by<br>clicking the paint bucket tool                                                                                                    | Expected System Response<br>The fashion design mode will open<br>and a tool bar will be displayed<br>The folder will open and the files will<br>be shown<br>The dress will appear on the screen<br>The model will appear on the model<br>The paint bucket tool is selected and<br>the color palette will appear<br>The dress will cape to rolf to rolf to<br>the dress will appear on the model<br>The dress will appear on the model<br>The dress will appear on the model<br>the color palette will appear                               | Pass /<br>Fail<br>pass<br>pass<br>pass<br>pass<br>pass<br>pass<br>pass        | Comment The system failed    |  |  |
| Step<br>1.<br>2.<br>3.<br>4.<br>5.<br>6.<br>7.<br>8.       | Action<br>Click and open the fashion design<br>mode<br>Open the folder<br>Select and open the "dress" file<br>Click on the dress to fil it to the<br>model<br>Change the color of the dress by<br>clicking the pain bucket tool<br>Choose the color red<br>Co back to the home menu                                                                                                    | Expected System Response<br>The fashion design mode will open<br>and a tool bar will be displayed<br>The folder will open and the files will<br>be shown<br>The dress will appear on the screen<br>The dress will appear on the model<br>The grain bucket tool is selected and<br>the color palete will appear<br>The dress will hange its color to red<br>The system ask the user if her/sche                                                                                                    | Pass /<br>Fail<br>pass<br>pass<br>pass<br>pass<br>pass<br>pass<br>pass<br>pas | Comment The system failed    |  |  |
| Step<br>1.<br>2.<br>3.<br>4.<br>5.<br>6.<br>7.<br>8.       | Action<br>Click and open the fashion design<br>mode<br>Open the folder<br>Select and open the "dress" file<br>Click on the maneguin tool<br>Click on the dress to fit it to the<br>mode!<br>Change the color of the dress by<br>clicking the paint bucket tool<br>Choose the color red<br>Go back to the home menu                                                                     | Expected System Response<br>The fashion design mode will open<br>and a tool bar will be displayed<br>The folder will open and the files will<br>be shown<br>The dress will appear on the screen<br>The model will appear on the screen<br>The dress will appear on the model<br>The paint bucket tool is selected and<br>the color palette will appear<br>The dress will charge its color to red<br>The system asks the user if hef/she<br>wants to aswe the file                                                                          | Pass /<br>Fail<br>pass<br>pass<br>pass<br>pass<br>pass<br>pass<br>pass<br>pas | Comment The system failed    |  |  |
| Step<br>1.<br>2.<br>3.<br>4.<br>5.<br>6.<br>7.<br>8.<br>9. | Action<br>Click and open the fashion design<br>mode<br>Open the folder<br>Select and open the "dress" file<br>Click on the mannequin tool<br>Click on the mannequin tool<br>Click on the dress to fil it to the<br>model<br>Change the color of the dress by<br>clicking the paint bucket tool<br>Choose the color red<br>Go back to the home menu<br>Save the file by clicking "Save" | Expected System Response<br>The fashion design mode will open<br>and a tool bar will be displayed<br>The folder will open and the files will<br>be shown<br>The dress will appear on the screen<br>The dress will appear on the screen<br>The dress will appear on the model<br>The pain bucket tool is selected and<br>the color palete will appear<br>The dress will change its color to red<br>The system asks the user if he/she<br>wants to save the file.                                                                            | Pass /<br>Fail<br>pass<br>pass<br>pass<br>pass<br>pass<br>pass<br>pass<br>pas | Comment The system failed    |  |  |
| Step<br>1.<br>2.<br>3.<br>4.<br>5.<br>6.<br>7.<br>8.<br>9. | Action<br>Click and open the fashion design<br>mode<br>Open the folder<br>Select and open the "dress" file<br>Click on the amenguin tool<br>Click on the dress to fit it to the<br>model<br>Change the color of the dress by<br>clicking the paint bucket tool<br>Choose the color red<br>Go back to the home menu<br>Save the file by clicking "Save"                                 | Expected System Response<br>The fashion design mode will open<br>and a too lar will be displayed<br>The folder will open and the files will<br>be shown<br>The dress will appear on the screen<br>The dress will appear on the screen<br>The dress will appear on the model<br>The paint bucket tool is selected and<br>the color palette will appear<br>The dress will change its color to red<br>The system asis the user if he/she<br>wants to save the file<br>The fress will be saved and the<br>costem will disclay the home menu of | Pass /<br>Fail<br>pass<br>pass<br>pass<br>pass<br>pass<br>pass<br>pass<br>pas | Comment The system failed    |  |  |
| Step<br>1.<br>2.<br>3.<br>4.<br>5.<br>6.<br>7.<br>8.<br>9. | Action<br>Click and open the fashion design<br>mode<br>Open the folder<br>Select and open the "dress" file<br>Click on the mannequin tool<br>Click on the mannequin tool<br>Click on the dress to fit it ot the<br>model<br>Change the color of the dress by<br>clicking the paint bucket tool<br>Choose the color red<br>Go back to the home menu<br>Save the file by clicking "Save" | Expected System Response<br>The fashion design mode will open<br>and a tool bar will be displayed<br>The folder will bogen and the files will<br>be shown<br>The dress will appear on the screen<br>The dress will appear on the model<br>The grass will appear on the model<br>The grass will appear on the model<br>The system asks the user if he/she<br>wants to save the file<br>wants to save the file<br>system will display the home menu of<br>the Core apater.                                                                   | Pass /<br>Fail<br>pass<br>pass<br>pass<br>pass<br>pass<br>pass<br>pass<br>pas | Comment The system failed    |  |  |

The system didn't function as expected and the user had to start the test from the beginning.

The user completed all the task very fast and without much confusion. However she said some of the icons were unclear to her.

#### Summary

The most significant problems the users had were all related to the system not functioning as expected and because of that some of the tasks and steps had to be repeated. Other problems were about the icons especially the similarity of the mannequin tool icon and the fashion design mode icon that was located right on top of the mannequin tool icon. The users would have been more likely to locate the icons faster if they had been ordered by importance from bottom to top. For further testing some changes to the interface would have to be made and the instructions given to the user should be even more simple and the concept should be explained even better.

#### 3.3.2 Heuristic evaluation

- The system has a simple and minimalist design. It is also easy to connect the devices to each other.
- The app uses simple language but it also uses terms that the target audience are familiar with.
- Some icons used are familiar and standard, although some of the icons are difficult to figure out for new users. The mannequin tool took a while for users to figure out. The users also needed a moment to look for the folder button.
- The app has a consistent look and uses a common color palette through all the modules.
- It provides the user with feedback like "Connected". It also indicates which buttons were pressed by highlighting them.
- The home and exit buttons are clearly visible at all times. The "gestures" give the user control as to which actions to take.
- The novice user was satisfied with accessing the functions using the toolbars while the more advanced user is excited to see how the gestures would work in the system.
- The system presents the users with options on which actions they wish to perform: "Do you want to save changes you made to "dress.crt"?.
- There is no help and documentation yet. There is also no solution provided in cases of bugs/errors.

# 3.3.3 Revising the Application Interface Prototype for Usability testing

After the test, we asked the users to provide some comments about their experience in using the system, as well as suggestions for improvements.

All of the three users think that the system is easy to use, although some of the tool icons are quite confusing and/or the functions are difficult to guess.

User1:

- Was confused about the use of the watch.
- Commented that, it would make sense to turn the glasses on first before you put it on
- Was confused about the mannequin button.
- Asked if the three main modules are related to each other or are they separate.

User2:

- Said that since there is no save button visible, it was confusing how to save your work.
- Suggested that since the system is quite a new concept, it would help if there are descriptions on the icons.
- Commented on the possibility of using the smart glasses and the watch, to gesture and scroll around 3D images.
- Considers taking 5-10 minutes of playing around the app to be able to get to know the functions of the tools and the features of the app.
- Said that it would be nice to test the functions using gestures.

User3:

• Commented that some of the icons are standard and familiar but some of the icons are also hard to guess.

# 3.3.4 Improvements and Analysis of the Solutions

• Change the location of the module button and place it on top:

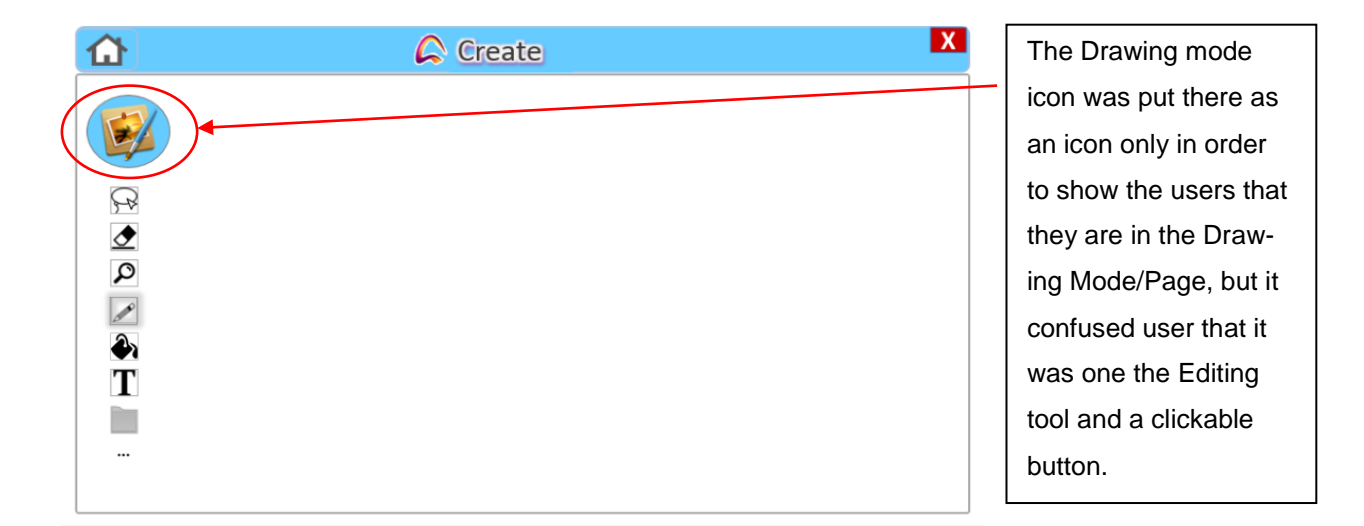

#### Improved version:

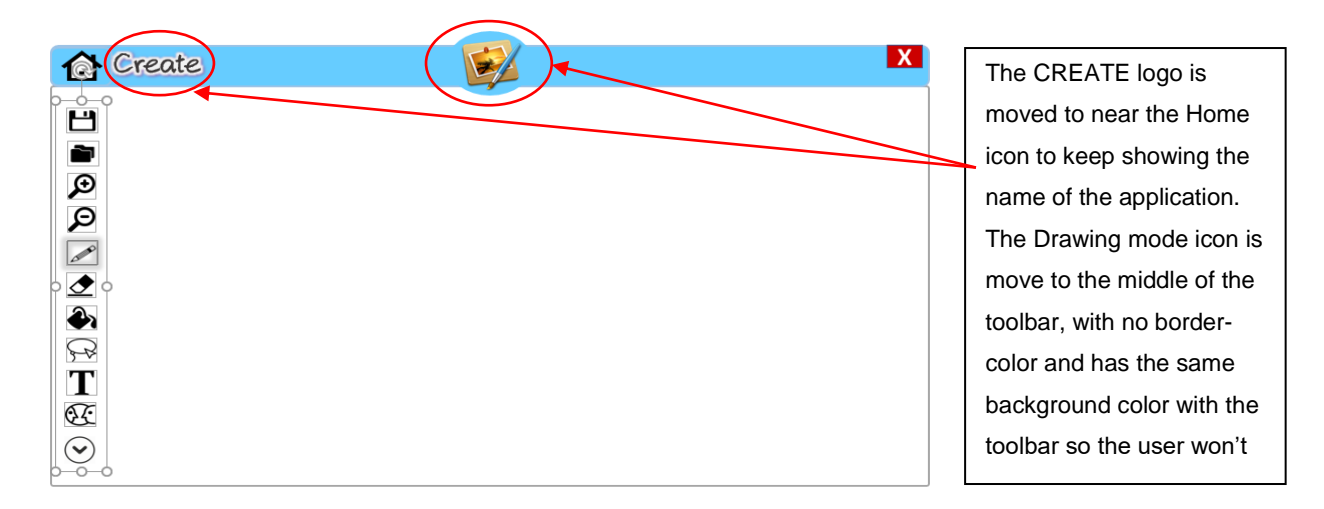

• Put save button in the visible toolbar

Improved version:

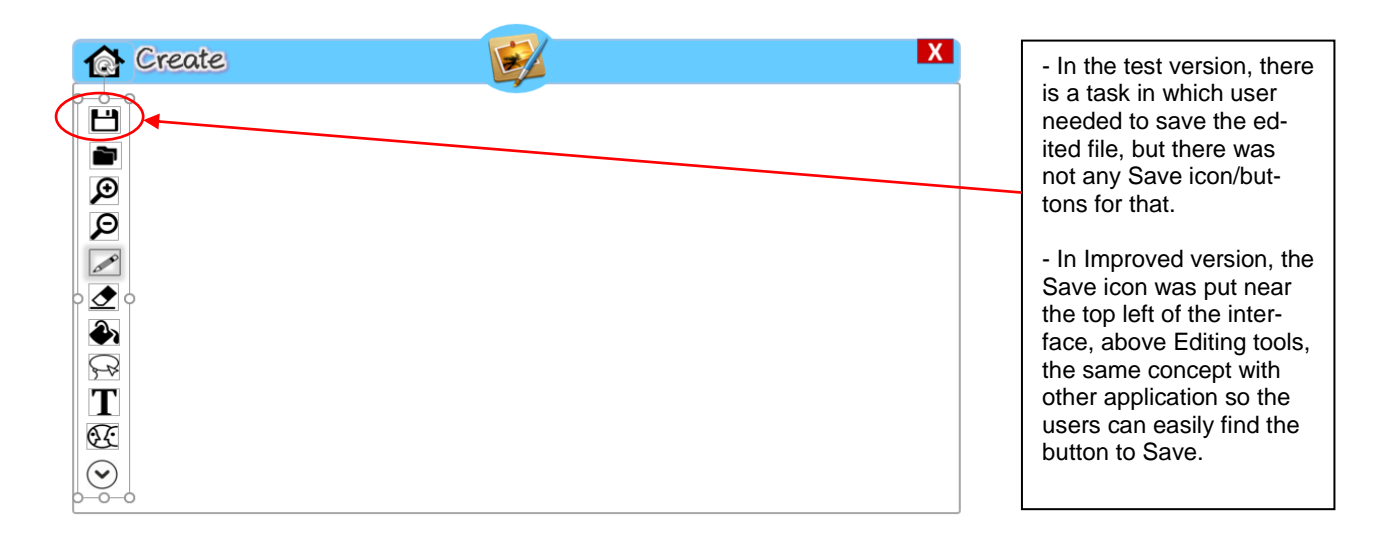

# Replace folder button

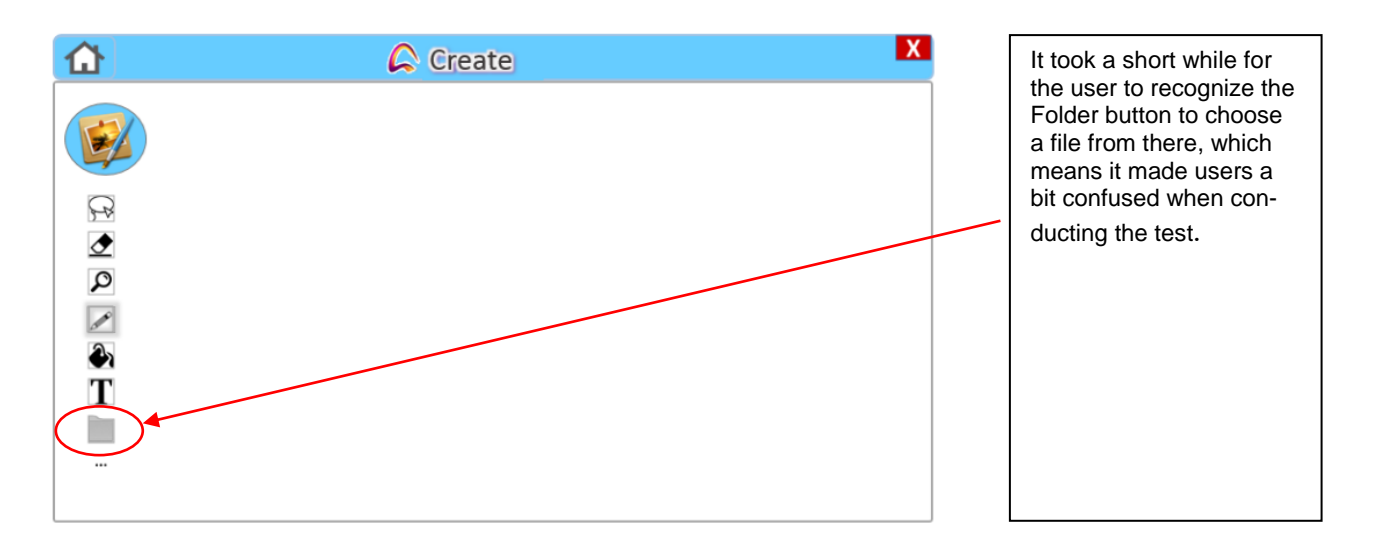

Improved version:

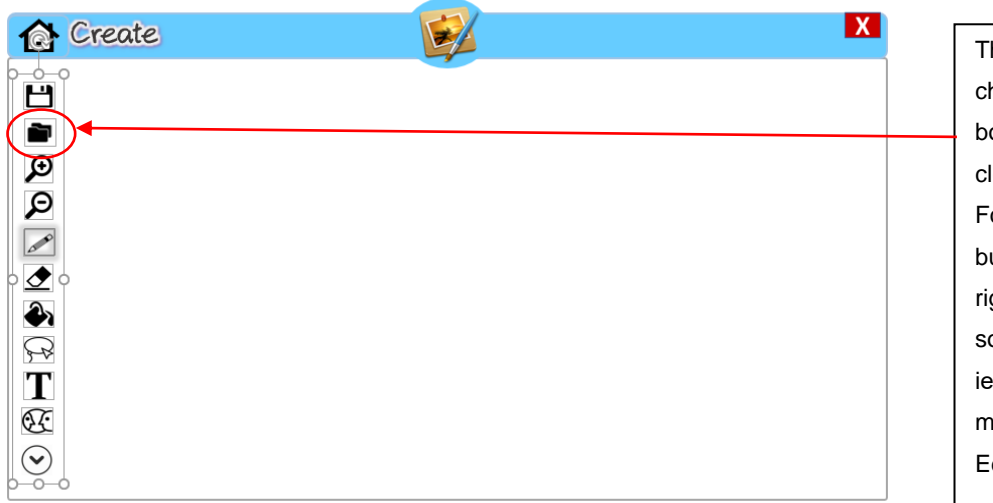

The Folder button is changed to another symbol which indicates a clearer meaning of Folder. Also, the folder button is put on top just right below the Save icon so the user will feel easier to find it and won't mistake it with one of the Editing tools. • Change the mannequin in the main fashion module to something like a dress sketch.

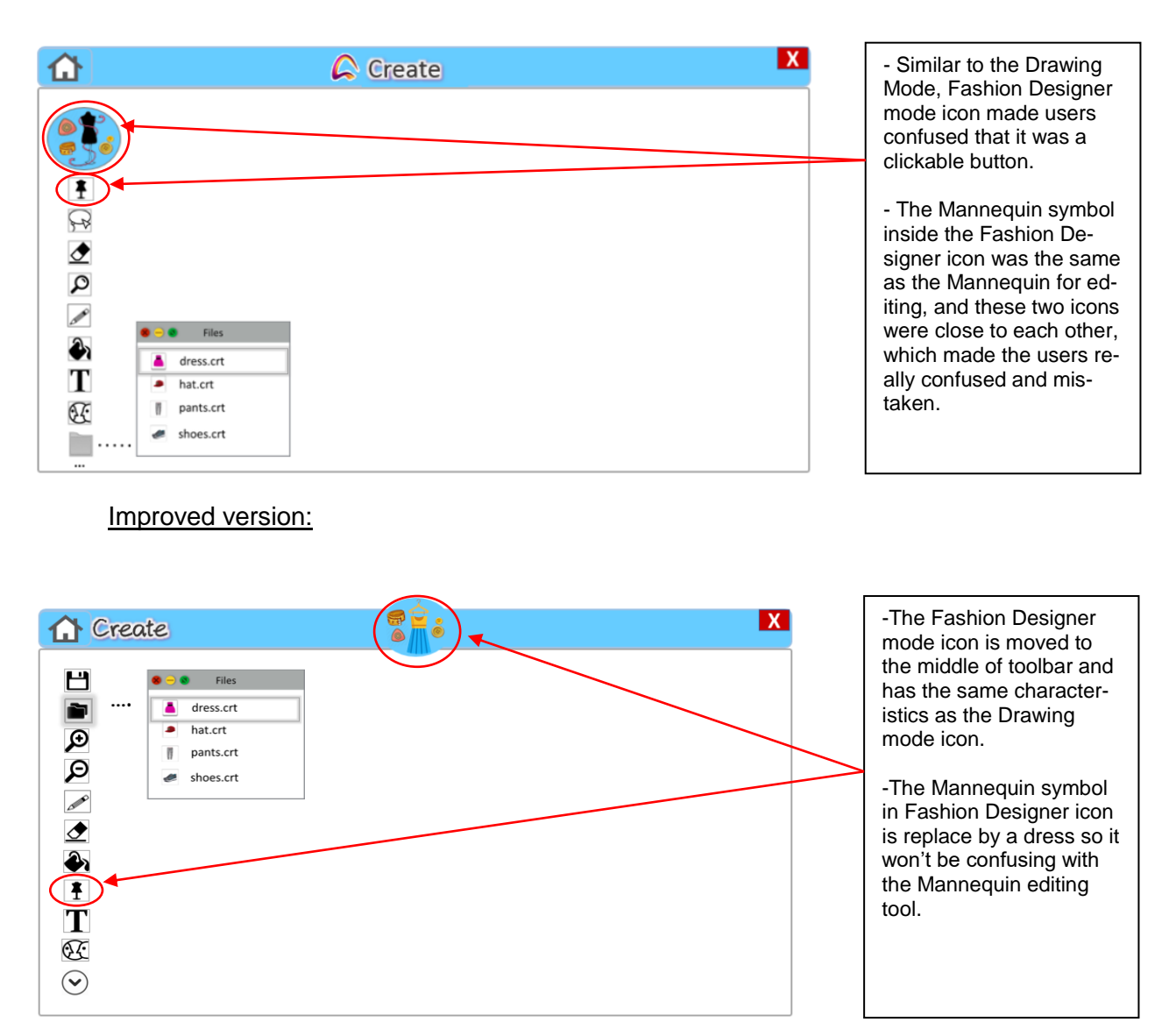

• Change the Expand button

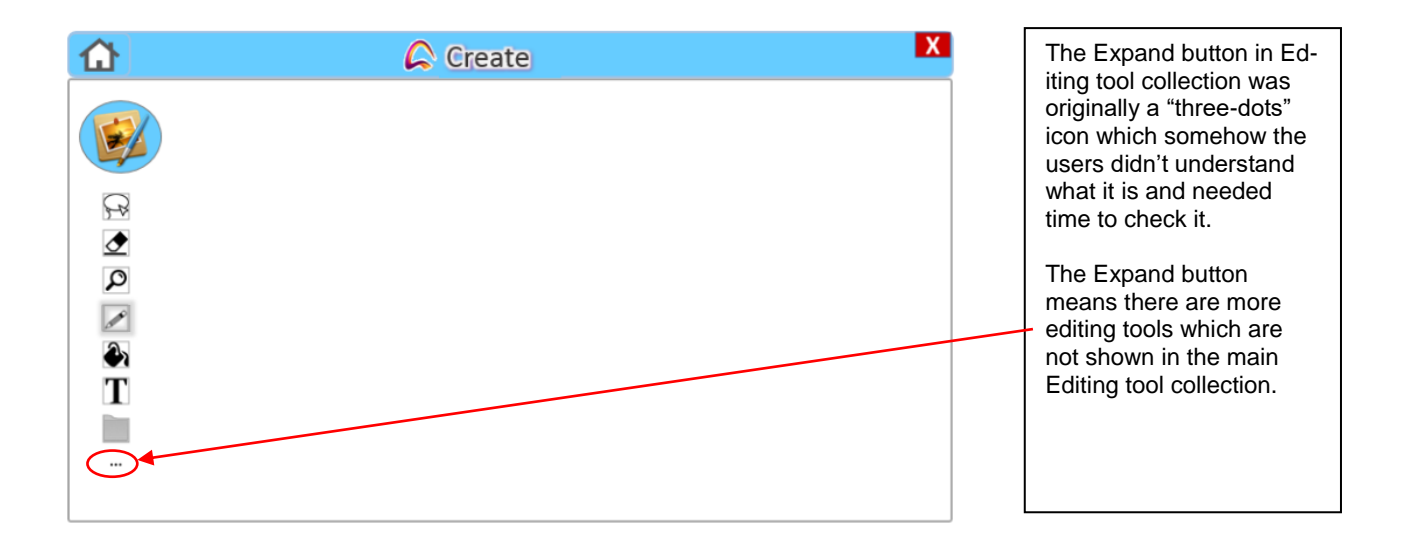

#### Improved version:

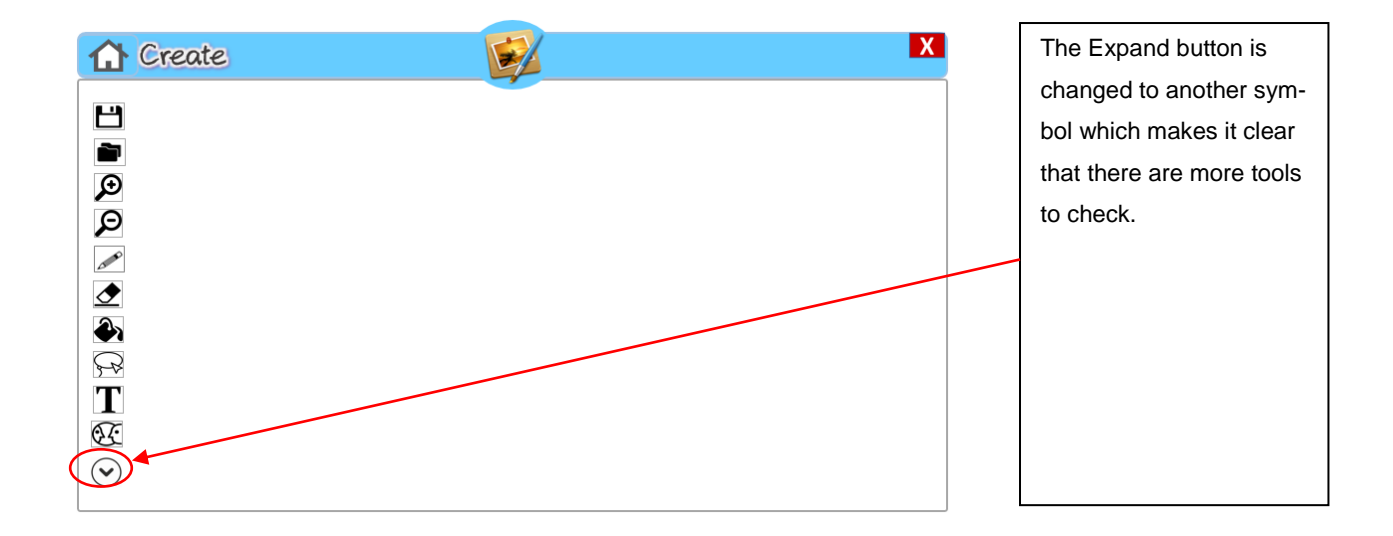

• On mouse over, show a short description of the tool:

Х 1 Create Ľ ì Ð ρ Pen Ð Since there are many ₽₽ tools the users don't T know, the improved ver-Œ  $\bigcirc$ sion updates the description for each tool when the mouse is over the icons so the users know the function. Х Create å Ľ ì Ð ρ 00 Ð Mannequin Choose the Mannequin button when you want to insert the model photo. 1 T Æ  $\bigcirc$ 

#### Improved version:

# 4 Appendix

# 4.1 Appendix 1

Evaluating the team design individually:

# <u>Hang Le</u>

| Feelings of being | Concept | UI Design | Application Functionality |
|-------------------|---------|-----------|---------------------------|
| Empowered         | 5       | 4         | 4                         |
| Enjoyment         | 5       | 5         | 5                         |
| Adjustability     | 5       | 5         | 5                         |
| Trust             | 4       | 4         | 4                         |
| Security          | 3       | 4         | 4                         |
| Effective         | 5       | 5         | 5                         |
| Contributions     | 5       | 5         | 5                         |
| Engagement        | 5       | 4         | 5                         |
| Ownership         | 5       | 4         | 4                         |

### Charlese

| Feelings of being | Concept | UI Design | Application Functionality |
|-------------------|---------|-----------|---------------------------|
| Empowered         | 5       | 5         | 5                         |
| Enjoyment         | 4       | 5         | 5                         |
| Adjustability     | 5       | 5         | 5                         |
| Trust             | 4       | 3         | 3                         |
| Security          | 4       | 4         | 4                         |
| Effective         | 5       | 5         | 4                         |
| Contributions     | 5       | 5         | 5                         |
| Engagement        | 4       | 4         | 4                         |
| Ownership         | 5       | 5         | 5                         |

#### Katariina:

| Feelings of   | Concept | UI Design | Application Functionality |
|---------------|---------|-----------|---------------------------|
| being         |         |           |                           |
| Empowered     | 4       | 3         | 3                         |
| Enjoyment     | 5       | 5         | 5                         |
| Adjustability | 5       | 5         | 5                         |
| Trust         | 3       | 3         | 3                         |
| Security      | 3       | 3         | 3                         |
| Effective     | 5       | 5         | 5                         |
| Contributions | 5       | 5         | 5                         |
| Engagement    | 5       | 4         | 5                         |
| Ownership     | 4       | 4         | 4                         |

#### **Overall assessment:**

The concept based on AR so it's still an area to be further discovered now and in the future so in our opinion the concept would bring a lot of enjoyment and since its functionalities do help a lot for the targeted users: fashion designer, graphic designer and video editor, it could bring the feel of empowerment, effectiveness, contributions, and ownerships to the users. We are currently in the middle phase of the prototype so more subjects to be concerned would be security, higher-fidelity prototype, design principles.

The design of the app is simple with the main interface only having 3 buttons for the 3 different main modes. We score high in adjustability because being able to use the app at convenient times and location was a main consideration we thought about when we came up with the app. We score highly in the feeling of empowerment and effectivity because the app helps the user enhance their skills by using the app. Contribution is also an item that the app does well with the interaction between the designer and the clients. Client involvement using the integrated smart mirror could answer well the feeling of being able to deliver important things to other people. Security and trust could be some area of concern because the app would use mainly cloud services. Overall, we think the app design does well in the context presented in the project.

# 4.2 Appendix 2

Here is the link of our presentation for this report:

https://drive.google.com/file/d/0Bx30JdMQKjhUMHY3WEtZMzR0Rmc/view